Intro

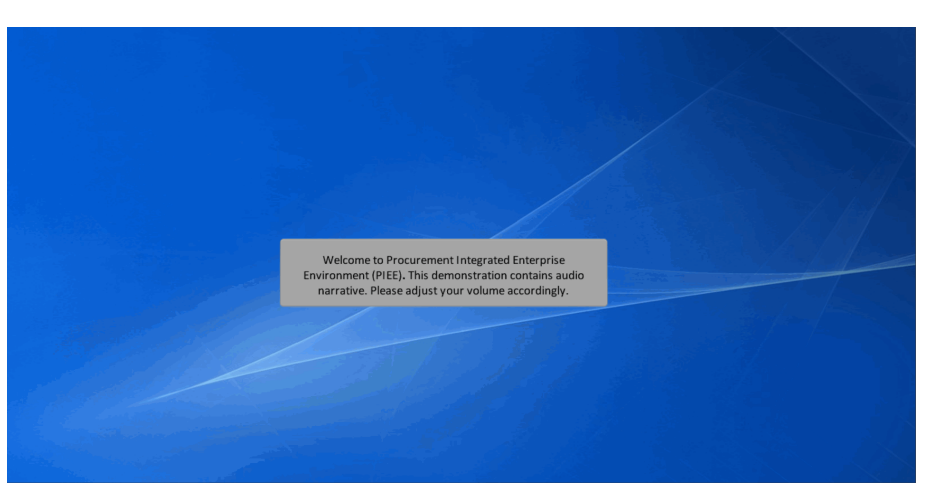

Welcome to Procurement Integrated Enterprise Environment (PIEE). This demonstration contains audio narrative. Please adjust your volume accordingly.

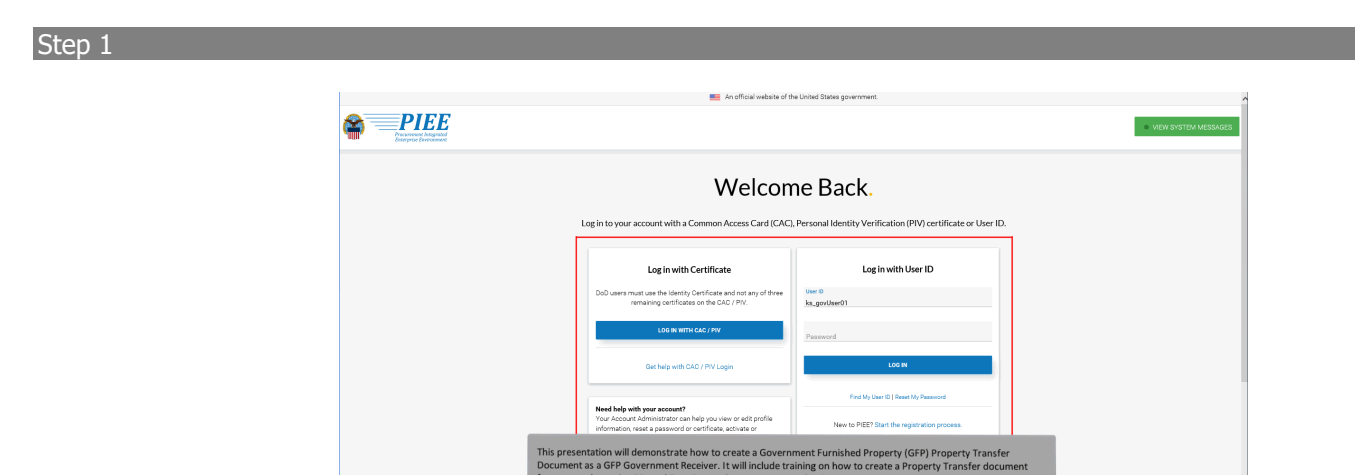

This presentation will demonstrate how to create a Government Furnished Property (GFP) Property Transfer Document as a GFP Government Receiver. It will include training on how to create a Property Transfer document from a template using Manual Data Entry. The Property Transfer document provides accountability and reporting of Government property in possession of contractors. Log into PIEE as a GFP Contractor Property Shipper to begin.

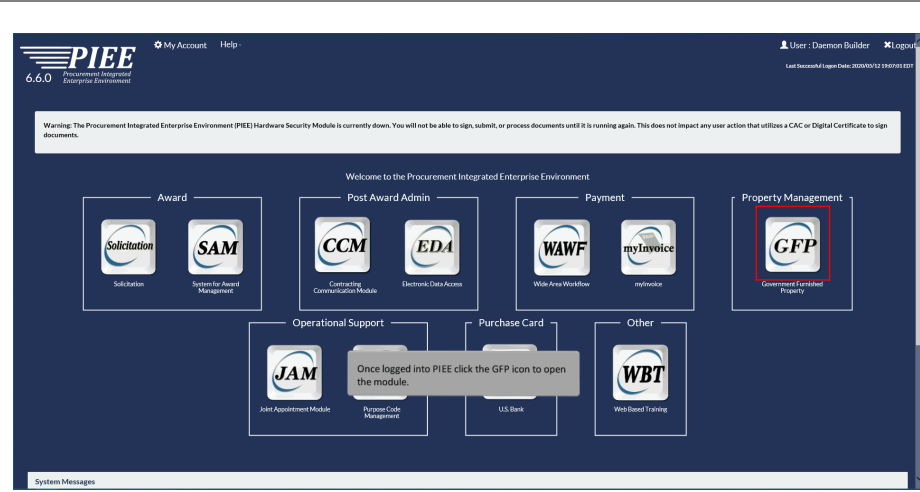

Once logged into PIEE click the GFP icon to open the module.

# Step 3

| GFP | Property Transfer | Lookup +      | Decumentation •                                                                                                    | LUser : Daemon Buildar | XExit |
|-----|-------------------|---------------|----------------------------------------------------------------------------------------------------|------------------------|-------|
|     |                   |               | Weissen in Assessment Europeint Presented                                                                                     |                        |       |
|     |                   | System Messar | welcome to covernment indinate Propertyn                                                                                      |                        |       |
|     |                   | -,,           | A                                                                                                    | 0                      |       |
|     |                   |               |                                                                                                    | >                      |       |
|     |                   |               |                                                                                                    |                        |       |
|     |                   |               |                                                                                                    |                        |       |
|     |                   |               |                                                                                                    |                        |       |
|     |                   |               |                                                                                                    |                        |       |
|     |                   |               |                                                                                                    |                        |       |
|     |                   |               |                                                                                                    |                        |       |
|     |                   |               |                                                                                                    |                        |       |
|     |                   | To beg        | in creating a Property Transfer document, the Government Receiver can mouse over the Property Transfer Menu option to display |                        |       |
|     |                   | the Cre       | eate Document sub menu option.                                                                                                |                        |       |
|     |                   |               |                                                                                                    |                        |       |
|     |                   |               |                                                                                                    |                        |       |
|     |                   |               |                                                                                                    |                        |       |
|     |                   |               |                                                                                                    |                        |       |
|     |                   |               |                                                                                                    |                        |       |
|     |                   |               |                                                                                                    |                        |       |
|     |                   |               |                                                                                                    |                        |       |

To begin creating a Property Transfer document, the Government Receiver can mouse over the Property Transfer Menu option to display the Create Document sub menu option.

| 0 |  |
|---|--|
| 0 |  |
| 2 |  |
|   |  |

Select the Create Document option.

# Step 5

When creating a Property Transfer Document users may choose between Manual Data Entry or Excel Upload. For this training we will be going over the Manual Data Entry. Click the Next button to continue.

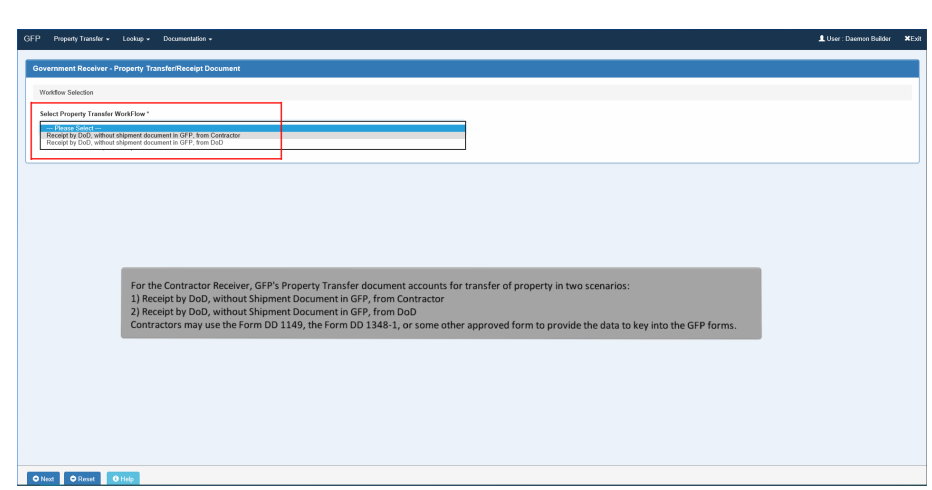

For the Contractor Receiver, GFP's Property Transfer document accounts for transfer of property in two scenarios:

1) Receipt by DoD, without Shipment Document in GFP, from Contractor

2) Receipt by DoD, without Shipment Document in GFP, from DoD

Contractors may use the Form DD 1149, the Form DD 1348-1, or some other approved form to provide the data to key into the GFP forms.

### Step 7

| Property Transfer • Lookup • Documentation •             |                                                                                                | L User : Daemon Beilder |
|----------------------------------------------------------|------------------------------------------------------------------------------------------------|-------------------------|
| vernment Receiver - Property Transfer/Receipt Do         | sument                                                                                         |                         |
| forkflow Selection                                       |                                                                                                |                         |
| elect Property Transfer WorkFlow *                       |                                                                                                |                         |
| Receipt by DoD, without shipment document in GFP, from C | onfracter 🗸                                                                                    |                         |
| Asterisk indicates required entry.                       |                                                                                                |                         |
|                                                          |                                                                                                |                         |
|                                                          |                                                                                                |                         |
|                                                          |                                                                                                |                         |
|                                                          |                                                                                                |                         |
|                                                          |                                                                                                |                         |
|                                                          |                                                                                                |                         |
|                                                          |                                                                                                |                         |
|                                                          | Select the appropriate Property Transfer Document workflow. Click the Next button to continue. |                         |
|                                                          | Select the appropriate Property Transfer Document workflow. Click the Next button to continue. |                         |
|                                                          | Select the appropriate Property Transfer Document workflow. Click the Next button to continue. |                         |
|                                                          | Select the appropriate Property Transfer Document workflow. Click the Next button to continue. |                         |
|                                                          | Select the appropriate Property Transfer Document workflow. Click the Next button to continue. |                         |
|                                                          | Select the appropriate Property Transfer Document workflow. Click the Next button to continue. |                         |
|                                                          | Select the appropriate Property Transfer Document workflow. Click the Next button to continue. |                         |
|                                                          | Select the appropriate Property Transfer Document workflow. Click the Next button to continue. |                         |
|                                                          | Select the appropriate Property Transfer Document workflow. Click the Next button to continue. |                         |

Select the appropriate Property Transfer Document workflow. Click the Next button to continue.

| Troping Transmit - Coordy - Cocumentation                               |                                                                                                    | L User : Daemen Beide                                                                                                 |
|-------------------------------------------------------------------------|----------------------------------------------------------------------------------------------------|----------------------------------------------------------------------------------------------------|
| vernment Receiver - Property Transfer/Receip                            | t Document (Receipt by DoD)                                                                                                    |                                                                                                    |
| Forkflow Selection / Contract Info                                      |                                                                                                    |                                                                                                    |
| osing Contract Information                                              |                                                                                                    |                                                                                                    |
| Contract Number Type Con                                                | zact Number * Delivery Order                                                                                                    |                                                                                                    |
| roperty Receiver Code * / Extension                                     | Property Shipper Code *                                                                                                    | Property Shipper Code Extension                                                                                       |
| Property Ship To Code Prop                                              | erty Ship To Code Extension Property Ship From Code                                                                                                    | Property Ship From Extension                                                                                          |
| iearch For                                                              |                                                                                                    |                                                                                                    |
| emplate                                                                 | Shipment No.                                                                                                    |                                                                                                    |
| Active Documents                                                        |                                                                                                    |                                                                                                    |
| Asterisk indicates in<br>1) Receipt by DoD, wi<br>2) Receipt by DoD, wi | ected workflow, the Gaining Contract Number may either b<br>thout Shipment Document in GFP, from Contractor<br>thout Shipment Document in GFP, from DoD<br>by DoD, without Shipment Document in GFP, from DoD's | e optional or not applicable.<br>cenario, the Gaining Contract Number is optional. In this case, a "Transfer Document |

Depending on the selected workflow, the Gaining Contract Number may either be optional or not applicable.

1) Receipt by DoD, without Shipment Document in GFP, from Contractor

2) Receipt by DoD, without Shipment Document in GFP, from DoD

Note: For the 'Receipt by DoD, without Shipment Document in GFP, from DoD' scenario, the Gaining Contract Number is optional. In this case, a 'Transfer Document Number' on the Header Page is required instead of the Shipment Number.

### Step 9

| sing Contract Information                |                                  |                                    |                                                            |                 |
|------------------------------------------|----------------------------------|------------------------------------|------------------------------------------------------------|-----------------|
| Contract Number Type Co                  | intract Number *                 | Delivery Order                     |                                                            |                 |
| Cooperative Agreement                    | FA488517P0002                    |                                    |                                                            |                 |
|                                          |                                  |                                    |                                                            |                 |
| operty Receiver Code * / Extension       | Property Shipper Code            |                                    | Property Shipper Code Extension                            |                 |
| 50512A                                   | ×                                |                                    |                                                            |                 |
| operty Ship To Code Pr                   | operty Ship To Code Extension    | Property Ship From Code            | Property Ship From Extension                               |                 |
|                                          |                                  |                                    |                                                            |                 |
|                                          |                                  |                                    |                                                            |                 |
| arch For                                 |                                  |                                    |                                                            |                 |
| mplate                                   | Shipment No.                     |                                    |                                                            |                 |
|                                          |                                  |                                    |                                                            |                 |
| Active Documents                         |                                  |                                    |                                                            |                 |
| The Ch                                   | apor location code is an ention  | al antru                           |                                                            |                 |
| sterisk indicates required entry. The Sh | p To location code is an optiona | al entry.<br>However, if left blan | k, it will be defaulted to the Receiver location code.     |                 |
| The Sh                                   | p From location code is an optic | onal entry. However, if left b     | lank, it will be defaulted to the Shipper location code.   |                 |
| Note: Y                                  | ou do need to enter the Ship Fr  | om Code (source of shipmer         | it) and the Ship To Code (destination of shipment) if thes | e locations are |
|                                          | at from the Shinner code and/o   | r the Receiver Code.               |                                                            |                 |

The Shipper location code is an optional entry.

The Ship To location code is an optional entry. However, if left blank, it will be defaulted to the Receiver location code. The Ship From location code is an optional entry. However, if left blank, it will be defaulted to the Shipper location code. Note: You do need to enter the Ship From Code (source of shipment) and the Ship To Code (destination of shipment) if these locations are different from the Shipper code and/or the Receiver Code.

| GFP Property Tanake - Lookup - Documentation -                                                                                                    | ser : Daemon Builder 🛛 🗙 Exit |
|----------------------------------------------------------------------------------------------------|-------------------------------|
| Government Receiver - Property Transfer/Receipt Document (Receipt by DoD)                                                                                                    |                               |
| Workfow Selection   Contract Info                                                                                                    |                               |
| Losing Contract Information                                                                                                    |                               |
| Cottors Hundhor Type Cottors Unidae * Dallway Oxfor<br>Comparative Agreement V FAddBis 1792022                                                                                                    |                               |
| Preparty Receiver Code */ Extension<br>(5552A • ·                                                                                                    |                               |
| Search For                                                                                                    |                               |
| Template Shipmert No.                                                                                                    |                               |
| *Active Documents/Archived Documenta                                                                                                    |                               |
| * Anteriok indicates required entry.                                                                                                    |                               |
| Note: During Manual Data Entry the Template option allows you to populate the data from a previously submitted Property Transfer document. When you choose this<br>method, GFP will automatically fill in fields for routing information and Line Item data taken from the template document. This pre-population reduces repetitive keystroke<br>and data errors. When reating a document from the template, enter the required Gotnarct Numbers and Delivery Order Numbers, if applicable, select required Location<br>Codes, and check the Template checkbox. Narrow the search by entering a specific Shipment Number. | s                             |

Note: During Manual Data Entry the Template option allows you to populate the data from a previously submitted Property Transfer document. When you choose this method, GFP will automatically fill in fields for routing information and Line Item data taken from the template document. This pre-population reduces repetitive keystrokes and data errors. When creating a document from the template, enter the required Contract Numbers and Delivery Order Numbers, if applicable, select required Location Codes, and check the Template checkbox. Narrow the search by entering a specific Shipment Number.

### Step 11

| GFP Property Transfer + Lookup + Documentation +                                         | L User : Daemen Builder 🗙 Exit |
|------------------------------------------------------------------------------------------|--------------------------------|
| Government Receiver - Property TransferiReceipt Document (Receipt by DoD)                |                                |
| Workflow Selection Contract Info                                                         |                                |
| Losing Contract Information                                                              |                                |
| Castract Nanhar Type Castract Humber* Dathway Oxder Cooperative Systematics FASBS1779502 |                                |
| Property Receiver Code * / Estension<br>0550A v                                          |                                |
| Search For                                                                               |                                |
| i semperare antipersent no.<br>♥                                                         |                                |
| Rective Documents                                                                        |                                |
| * Asteriok indicates required entry.                                                     |                                |
| Click the Template checkbox. Click the Next button to conti                              | ue.                            |
| O Next O Previous O Result O Help                                                        |                                |

Click the Template checkbox. Click the Next button to continue.

| te New Document                             |                                  |                                                                                 |                                                                                                    |
|---------------------------------------------|----------------------------------|---------------------------------------------------------------------------------|----------------------------------------------------------------------------------------------------|
| rkflow Selection / Contract / From Template |                                  |                                                                                 |                                                                                                    |
| sing Contract Information                   |                                  |                                                                                 |                                                                                                    |
| Contract Number<br>A488517P0012             | Delivery Order                   |                                                                                 |                                                                                                    |
| hipper Code / Ext.                          | Receiver C<br>SI512A             | iode / Ext.                                                                     |                                                                                                    |
| perty Transfer/Receipt Document from        | n Template                       |                                                                                 |                                                                                                    |
| ipment Number                               | Status                           | Date Created                                                                    |                                                                                                    |
| SHP2765                                     | Received                         | 2020/05/12                                                                      |                                                                                                    |
| SHP2764                                     | Received                         | 2020/05/12                                                                      |                                                                                                    |
| SHP2763                                     | Received                         | 2020/05/12                                                                      |                                                                                                    |
| SHP2761                                     | Received                         | 2020/05/12                                                                      |                                                                                                    |
|                                             |                                  |                                                                                 |                                                                                                    |
|                                             | A list of previ<br>number is dis | ously created documents for the given<br>played. The results are displayed with | ing Contract Number and the Losing Delivery Order<br>Shipment Number, Status of the Document and the |

A list of previously created documents for the given Losing Contract Number and the Losing Delivery Order number is displayed. The results are displayed with the Shipment Number, Status of the Document and the Date that the document was created.

# Step 13

| Vorkflow Selection / Contract / From Templat                             | le .                                       |                                                      |  |
|--------------------------------------------------------------------------|--------------------------------------------|------------------------------------------------------|--|
| Losing Contract Information                                              |                                            |                                                      |  |
| Contract Number<br>FA488517P1002                                         | Delivery Ord                               | ter                                                  |  |
| Shipper Code / Ext.                                                      | Receiver Co<br>SU612A                      | ide / Ext.                                           |  |
| Property Transfer/Receipt Document fr                                    | om Template                                |                                                      |  |
|                                                                          |                                            | Date Created                                         |  |
| Shipment Number                                                          | Status                                     |                                                      |  |
| Shipment Number<br>O SHP2765                                             | Status                                     | 2020/05/12                                           |  |
| Shipment Number<br>SHP2765<br>® SHP2764                                  | Status<br>Received<br>Received             | 2020/05/12<br>2020/05/12                             |  |
| Shipment Number<br>SHP2765<br>® SHP2764<br>© SHP2763                     | Status<br>Received<br>Received<br>Received | 2020/05/12<br>2020/05/12<br>2020/05/12               |  |
| Shipmant Number<br>SH92765<br>SH92764<br>SH92763<br>SH92761              | Status<br>Received<br>Received<br>Received | 2020/05/12<br>2020/05/12<br>2020/05/12<br>2020/05/12 |  |
| Shipment Number<br>SH92765<br>8 SH92764<br>SH92763<br>SH92763<br>SH92761 | Status<br>Received<br>Received<br>Received | 2020/95/12<br>2020/95/12<br>2020/95/12<br>2020/95/12 |  |

Select the Document that you want to use as a template for the current document. Click the Next button to continue.

|                                            | sumentation +                                            |                                  | L User : Daemen f                                                                    |
|--------------------------------------------|----------------------------------------------------------|----------------------------------|--------------------------------------------------------------------------------------|
| vernment Receiver - Property Transfer      | Receipt Document (Receipt by DoD)                        |                                  |                                                                                      |
| forkflow Selection / Contract Info         |                                                          |                                  |                                                                                      |
| osing Contract Information                 |                                                          |                                  |                                                                                      |
| Contract Number Type Cooperative Agreement | Contract Number * FA488517P0002                          | Delivery Order                   |                                                                                      |
| roperty Receiver Code * / Extension        | Property Shipper                                         | Code *                           | Property Shipper Code Extension                                                      |
| roperty Ship To Code                       | Property Ship To Code Extension                          | Property Ship From Code          | Property Ship From Extension                                                         |
| 06481                                      |                                                          | 06481                            |                                                                                      |
| Antoniols indicates associated water       |                                                          |                                  |                                                                                      |
| Asterlak indicates required entry.         | The Contract Information r<br>template. Please note, the | page is displayed with the input | text boxes pre-populated with the data pulled from the selected<br>aged by the user. |

The Contract Information page is displayed with the input text boxes pre-populated with the data pulled from the selected template. Please note, the pre-populated data may be changed by the user. Click the next button to continue.

### Step 15

| Property massier • Costup • Documentation •        |                                                                                                    |                          |
|----------------------------------------------------|----------------------------------------------------------------------------------------------------|--------------------------|
| ernment Receiver - Property TransferiReceipt Docum | it (Receipt by DoD)                                                                                                    |                          |
| akflow Selection / Contract Info / Routing         |                                                                                                    |                          |
| sing Information - Location Code / Extension       |                                                                                                    |                          |
| Property PC0                                       | Property PCO Extension                                                                                                    |                          |
| FA4885                                             |                                                                                                    |                          |
| Property ACO                                       | Property ACO Extension                                                                                                    |                          |
| FA4885                                             |                                                                                                    |                          |
| Sovernment Program Manager                         | Government Program Manager Extension                                                                                                    |                          |
| iovernment Property Administrator                  | Government Property Administrator Extension                                                                                                    |                          |
| FA4885                                             |                                                                                                    |                          |
| Contractor Program Manager                         | Contractor Program Manager Extension                                                                                                    |                          |
| Contractor Property Manager                        | Contractor Property Manager Extension                                                                                                    |                          |
| 05481                                              |                                                                                                    |                          |
| Contractor Contract Administrator                  | Contractor Contract Administrator Extension                                                                                                    |                          |
| 05481                                              |                                                                                                    |                          |
| flective Date                                      |                                                                                                    |                          |
| YYYYMMOD                                           |                                                                                                    |                          |
| starisk indicates required entry.                  | e Routing page is displayed with the input text boxes pre-populated v<br>lected template. e pre-populated data may be changed by the user at this time. cf the Next hutton to continue. | ith data pulled from the |

The Routing page is displayed with the input text boxes pre-populated with data pulled from the selected template. The pre-populated data may be changed by the user at this time. Click the Next button to continue.

| GFP Property Transfer + L                                                                         | ookup <del>v</del> Docum                 | mentation +                                                                           |                                                                         |                                      |                                |                           |                                | LUser : Daemen Bailder 🕈 |
|---------------------------------------------------------------------------------------------------|------------------------------------------|---------------------------------------------------------------------------------------|-------------------------------------------------------------------------|--------------------------------------|--------------------------------|---------------------------|--------------------------------|--------------------------|
| Government Receiver - Pro                                                                         | perty Transferi®                         | teceipt Document (Receipt by DoD)                                                     |                                                                         |                                      |                                |                           |                                |                          |
| Workflow Selection / Contract                                                                     | / Routing / Data                         | e Capture                                                                             |                                                                         |                                      |                                |                           |                                |                          |
| Header Addresses C                                                                                | omments Line                             | Item Attachments Preview Docum                                                        | sot                                                                     |                                      |                                |                           |                                |                          |
| Warning messages were general<br>Warning messages were general<br><u>View Validation Warnings</u> | ated when validati<br>ated when validati | ng against the GFP Attachment. Click on<br>ng against the contractor's previously re- | the View Validation Warnings link<br>eived items. Click on the View Val | to view.<br>idation Warnings link t  | o view.                        |                           |                                |                          |
| Losing Contract Informat                                                                          | ion                                      |                                                                                       |                                                                         |                                      |                                | •                         |                                |                          |
| Losing Contract Number                                                                            |                                          | Losing Delivery Order                                                                 | Losing Contract Number T                                                | rpe                                  |                                |                           |                                |                          |
| FA488517P0002                                                                                     |                                          |                                                                                       | Cooperative Agreement                                                   |                                      |                                |                           |                                |                          |
|                                                                                                   |                                          |                                                                                       |                                                                         |                                      |                                |                           |                                |                          |
| Shipment Information                                                                              |                                          | Validation                                                                            | Varnings from the pre-                                                  | opulation and a                      | any further                    | warnings will             |                                |                          |
| Shipment Number**                                                                                 |                                          | be displaye                                                                           | d at the top of all tabs a<br>d correct these warnin                    | nd may be view<br>as if necessary. 1 | ed at any tir<br>this will not | ne. The user<br>stop the  | y Date                         |                          |
|                                                                                                   |                                          | document                                                                              | rom being submitted. T                                                  | here is another                      | chance to c                    | prrect these              |                                |                          |
| TCN                                                                                               |                                          | later in the                                                                          | process as well.                                                        |                                      |                                |                           | Serial Shipping Container Code |                          |
| Transportation Leg                                                                                |                                          | Standard Carri                                                                        | er Alpha Code                                                           |                                      | Bill of Lading N               | umber                     |                                |                          |
|                                                                                                   |                                          |                                                                                       |                                                                         |                                      |                                |                           |                                |                          |
| Secondary Transportation Tr<br>Tracking Type is entered)                                          | acking Number (re                        | equired when Secondary Transportation                                                 | Secondary Transportation<br>Number is entered                           | n Tracking Type (requi               | ired when Second               | dary Transportation Track | ing                            |                          |
|                                                                                                   |                                          |                                                                                       |                                                                         |                                      |                                |                           | •                              |                          |
|                                                                                                   |                                          |                                                                                       |                                                                         |                                      |                                |                           | •                              |                          |
| Transportation Method/Type                                                                        |                                          |                                                                                       |                                                                         |                                      | Currency Code                  |                           |                                |                          |
|                                                                                                   |                                          |                                                                                       |                                                                         | ~                                    | LISD                           |                           |                                |                          |

Validation Warnings from the pre-population and any further warnings will be displayed at the top of all tabs and may be viewed at any time. The user can view and correct these warnings if necessary, this will not stop the document from being submitted. There is another chance to correct these later in the process as well.

### Step 17

| Property Transfer • Lookup • Documentation •                                                                                                    |                                                                                                |                                                                    |                       |                       |                                | 1. User : Daemon Builder |
|----------------------------------------------------------------------------------------------------|------------------------------------------------------------------------------------------------|--------------------------------------------------------------------|-----------------------|-----------------------|--------------------------------|--------------------------|
| overnment Receiver - Property Transfer/Receipt Docum                                                                                                 | ent (Receipt by DoD)                                                                           |                                                                    |                       |                       |                                |                          |
| Workflow Selection / Contract / Routing / Data Capture                                                                                               |                                                                                                |                                                                    |                       |                       |                                |                          |
| Header Addresses Comments Line Item Attachm                                                                                                    | ents Preview Document                                                                          |                                                                    |                       |                       |                                |                          |
| aming messages were generated when validating against the G<br>aming messages were generated when validating against the co<br>w Validation Warrings | P Attachment. Click on the View Validation V<br>ntractor's previously received items. Click or | Varnings link to view.<br>n the View Validation Warnings link to v | view.                 |                       |                                |                          |
| Losing Contract Information                                                                                                    |                                                                                                |                                                                    |                       |                       |                                |                          |
| Losing Contract Number Losing Deliver<br>FA488517P0002                                                                                               | y Order Losing Contro<br>Cooperative A                                                         | act Number Type<br>greement                                        |                       |                       |                                |                          |
|                                                                                                    |                                                                                                |                                                                    |                       |                       |                                |                          |
| Shipment Information                                                                                                    |                                                                                                |                                                                    |                       |                       |                                |                          |
| Shipment Number **                                                                                                    | Shipment Date *                                                                                | E                                                                  | Estimated             | Estimated Delivery I  | Date                           |                          |
|                                                                                                    | YYYYMMOD                                                                                       |                                                                    | ~                     | YYYYYMM/DD            |                                |                          |
| тся                                                                                                    | Gross Web                                                                                      | ht .                                                               |                       |                       | Serial Shipping Container Code |                          |
| Transportation Leg                                                                                                    | Standard Carrier Alpha Code                                                                    | 8                                                                  | Bill of Lading Number |                       |                                |                          |
| Secondary Transportation Tracking Number (required when Se<br>Tracking Type is entered)                                                              | condary Transportation Secondary<br>Number is                                                  | Transportation Tracking Type (requires<br>entered)                 | d when Secondary Tra  | insportation Tracking |                                |                          |
|                                                                                                    | The Header tab is now dis                                                                      | played for the PTD. The Shi                                        | ipment Number         | and                   |                                |                          |
| Transportation Method/Type                                                                                                    | and Shipment Date before                                                                       | continuing.                                                        | ter the Shipmer       | renverinder           |                                |                          |
|                                                                                                    |                                                                                                |                                                                    |                       |                       |                                |                          |

The Header tab is now displayed for the PTD. The Shipment Number and Shipment Date are mandatory on the Header tab. Enter the Shipment Number and Shipment Date before continuing.

| rernment Receiver - Property TransferiRe                                                   | scelpt Document (Receipt by DoD)                                                   |                                                                                             |                                       |                                |  |
|--------------------------------------------------------------------------------------------|------------------------------------------------------------------------------------|---------------------------------------------------------------------------------------------|---------------------------------------|--------------------------------|--|
| orkflow Selection / Contract / Routing / Data                                              | Capture                                                                            |                                                                                             |                                       |                                |  |
| ander Addresser Comments Line I                                                            | tem Attachmente Preview Docur                                                      | uent .                                                                                      |                                       |                                |  |
|                                                                                            |                                                                                    |                                                                                             |                                       |                                |  |
| ning messages were generated when validatis<br>ning messages were generated when validatis | g against the GFP Attachment. Click or<br>g against the contractor's previously re | the View Validation Warnings link to view.<br>ceived items. Click on the View Validation Wa | mings link to view.                   |                                |  |
| Validation Warnings                                                                        |                                                                                    |                                                                                             |                                       |                                |  |
| osing Contract Information                                                                 |                                                                                    |                                                                                             |                                       |                                |  |
| Losing Contract Number                                                                     | Losing Delivery Order                                                              | Losing Contract Number Type                                                                 |                                       |                                |  |
| FA488517P0002                                                                              |                                                                                    | Cooperative Agreement                                                                       |                                       |                                |  |
|                                                                                            |                                                                                    |                                                                                             |                                       |                                |  |
| hipment Information                                                                        |                                                                                    |                                                                                             |                                       |                                |  |
| hipment Number **                                                                          | Shipment Dat                                                                       |                                                                                             | Estimated Estimated Deliv             | very Date                      |  |
| SHP2778                                                                                    | 2020/05/11                                                                         |                                                                                             | VYYYMMDD                              |                                |  |
| CN                                                                                         |                                                                                    | Gross Weight                                                                                |                                       | Serial Shipping Container Code |  |
|                                                                                            |                                                                                    |                                                                                             |                                       |                                |  |
| ansportation Leg                                                                           | Standard Car                                                                       | ier Alpha Code                                                                              | Bill of Lading Number                 |                                |  |
|                                                                                            |                                                                                    |                                                                                             |                                       |                                |  |
| econdary Transportation Tracking Number (re                                                | The Contractor Property                                                            | hipper may save an incomplete                                                               | document by clicking the Save Draft   | Document button.               |  |
|                                                                                            | The Save and Continue fu                                                           | nctionality allows the user to say                                                          | ve the document in its current state. | The user can either            |  |
|                                                                                            | continue working on the                                                            | locument or come back to it late                                                            | a.                                    |                                |  |
|                                                                                            | click the Addresses tab to                                                         | continue to the Addresses Tab.                                                              |                                       |                                |  |
|                                                                                            |                                                                                    |                                                                                             |                                       |                                |  |

The Contractor Property Shipper may save an incomplete document by clicking the Save Draft Document button. The Save and Continue functionality allows the user to save the document in its current state. The user can either continue working on the document or come back to it later.

Click the Addresses tab to continue to the Addresses Tab.

# Step 19

| GI | FP Property Transfer 👻                                                           | Lookup 👻 Docum                                              | nlatón •                                                                                                    | 1 User : Daemen Beilder | ×Exit |
|----|----------------------------------------------------------------------------------|-------------------------------------------------------------|----------------------------------------------------------------------------------------------------|-------------------------|-------|
| l  | Government Receiver -                                                            | Property Transfer/Re                                        | celpt Document (Receipt by DoD)                                                                                                    |                         |       |
|    | Workflow Selection / Con                                                         | stract / Routing / Data (                                   | арыне                                                                                                    |                         |       |
|    | Header Addresses                                                                 | Comments Line It                                            | em Attachments Preview Document                                                                                                    |                         |       |
|    | Warning messages were ge<br>Warning messages were ge<br>View Validation Warnings | enerated when validating<br>enerated when validating        | against the GFP Attachment. Click on the View Validation Warnings link to view.<br>against the contractor's previously necessed huma. Click on the View Validation Warnings link to view.                                                                                                    |                         |       |
|    | Contractor Property S                                                            | Shipper                                                     |                                                                                                    |                         |       |
|    | CAGE: 06481                                                                      | * Activity Name 1:                                          | DUNS: 039134218 DUNS + 4: Extension:                                                                                                    |                         |       |
|    |                                                                                  | Picturely Human 1.                                          | NORTHROP GRUMMAN SYSTEMS CORPORATION                                                                                                    | ×                       |       |
|    |                                                                                  | Activity Name 2:                                            |                                                                                                    |                         |       |
|    |                                                                                  | Activity Name 3:                                            |                                                                                                    |                         |       |
|    |                                                                                  | Address 1:<br>Ad GFP w<br>locatio<br>Ad If the<br>Ad correc | In the network on<br>III pre-populate the address information for each of the location codes onto the document based on the routing<br>in codes entered. CAGE Code and DoDAAC information is automatically populated from data pulled from DoD systems.<br>Addresses pulled are incorrect, you must notify your Service/Agency or EB POC to get the address information<br>ted in the DoD systems. |                         |       |
|    |                                                                                  | City:                                                       | WOODLAND HILLS                                                                                                    |                         |       |
|    |                                                                                  | State:                                                      | CA                                                                                                    |                         |       |
|    |                                                                                  | Zip Code:                                                   | 91367                                                                                                    |                         |       |
|    |                                                                                  | Country:                                                    | USA                                                                                                    |                         |       |
|    | Military Lo                                                                      | ocation Description:                                        |                                                                                                    |                         |       |

GFP will pre-populate the address information for each of the location codes onto the document based on the routing location codes entered. CAGE Code and DoDAAC information is automatically populated from data pulled from DoD systems. If the addresses pulled are incorrect, you must notify your Service/Agency or EB POC to get the address information corrected in the DoD systems.

| P Property Hansler *                                                               | Lookup 🗸 Docum                                   | antation 🛩                                                                                                    |                                                                                                    |                                                      | User : Daemen Builder |
|------------------------------------------------------------------------------------|--------------------------------------------------|----------------------------------------------------------------------------------------------------|----------------------------------------------------------------------------------------------------|------------------------------------------------------|-----------------------|
| Government Receiver - F                                                            | Property TransferiRe                             | celpt Document (Receipt by DoD)                                                                                                    |                                                                                                    |                                                      |                       |
| Workflow Selection / Cont                                                          | tract / Routing / Data                           | Capture                                                                                                    |                                                                                                    |                                                      |                       |
| Header Addresses                                                                   | Comments Line II                                 | em Attachments Preview Document                                                                                                    |                                                                                                    |                                                      |                       |
| Warning messages were get<br>Warning messages were get<br>View Validation Warnings | nerated when validatin<br>nerated when validatin | g against the GFP Attachment. Click on the View Validation Warnin<br>g against the contractor's previously received items. Click on the '                                                  | ngs link to view.<br>View Validation Warnings link to view.                                                                                                  |                                                      |                       |
| Contractor Property SI                                                             | hipper                                           |                                                                                                    |                                                                                                    |                                                      |                       |
| CAGE: 06481                                                                        |                                                  | DUNS: 039134218                                                                                                    | DUNS + 4:                                                                                                    | Extension:                                           |                       |
|                                                                                    | * Activity Name 1:                               | NORTHROP GRUMMAN SYSTEMS CORPORATION                                                                                                    |                                                                                                    |                                                      | ×                     |
|                                                                                    | Activity Name 2:                                 |                                                                                                    |                                                                                                    |                                                      |                       |
|                                                                                    | Activity Name 3:                                 |                                                                                                    |                                                                                                    |                                                      |                       |
|                                                                                    | Address 1:                                       | 24245 BUBRANK BUR                                                                                                    |                                                                                                    |                                                      |                       |
|                                                                                    | Ad If the<br>Please<br>Ad you m<br>Click t       | user wants to specify a room or building numl<br>a remember that any change you make on the<br>lay create. If permanent changes are needed,<br>the Comments tab to go to the Comments page | ber, the user may make that change on this screer<br>form only applies to the current form and does no<br>you will need to get the address information corre | ).<br>st apply to future forms<br>ected permanently. |                       |
|                                                                                    | hd                                               |                                                                                                    |                                                                                                    |                                                      |                       |
|                                                                                    | Ad<br>City:                                      | WOODLAND HILLS                                                                                                    |                                                                                                    |                                                      |                       |
|                                                                                    | Ad<br>City:<br>State:                            | WOODLAND HILLS                                                                                                    |                                                                                                    |                                                      |                       |
|                                                                                    | Ad<br>City:<br>State:<br>Zip Code:               | WOODLAND HILLS<br>CA<br>91367                                                                                                    | -                                                                                                    |                                                      |                       |
|                                                                                    | Ad<br>City:<br>State:<br>Zip Code:<br>Country:   | W000LAD HILS<br>CA<br>91567<br>USA                                                                                                    | -                                                                                                    |                                                      |                       |

If the user wants to specify a room or building number, the user may make that change on this screen.

Please remember that any change you make on the form only applies to the current form and does not apply to future forms you may create. If permanent changes are needed, you will need to get the address information corrected permanently. Click the Comments tab to go to the Comments page.

### Step 21

| GFP Property Transfer + Lookup + Documentation +                                                                                                    | 🌲 User : Daemen Builder | <b>X</b> Exit |
|----------------------------------------------------------------------------------------------------|-------------------------|---------------|
| Government Receiver - Property TransferiReceipt Document (Receipt by DoD)                                                                                                    |                         |               |
| Workflow Selection / Contract / Routing / Data Capture                                                                                                    |                         |               |
| Header Addresses Comments Line Item Attachments Preview Document                                                                                                    |                         |               |
| Winning messages were generated where validating against the GPF Attachment. Click on the View Validation Warnings Init to view.<br>Winning messages were generated where validating against the contractor's previously received Items. Click on the View Validation Warnings Init to view.<br>Your Validation Winnings |                         |               |
| Initiatroaments                                                                                                    |                         |               |
|                                                                                                    |                         |               |
|                                                                                                    |                         |               |
|                                                                                                    |                         |               |
|                                                                                                    |                         |               |
|                                                                                                    |                         |               |
|                                                                                                    |                         |               |
|                                                                                                    |                         |               |
| The Comments page allows you to enter Property Transfer Document comments.<br>Click the Line Item Tab to go to the Line Item page.                                                                                                    |                         |               |
|                                                                                                    |                         |               |
|                                                                                                    |                         |               |
| O Sive Orah Dicoment O Help: © Drankost Dicoment                                                                                                    |                         |               |

The Comments page allows you to enter Property Transfer Document comments. Click the Line Item Tab to go to the Line Item page.

| remment                            | Receiver - Property                                                                          | Transfer/Receipt D                                                    | cument (Receipt by Dob                                                                                                    | )                                                                |                                                                                                    |                                                                                              |                                                         |                                                                                                    |                    |                                    |                                                           |                                              |
|------------------------------------|----------------------------------------------------------------------------------------------|-----------------------------------------------------------------------|----------------------------------------------------------------------------------------------------|------------------------------------------------------------------|----------------------------------------------------------------------------------------------------|----------------------------------------------------------------------------------------------|---------------------------------------------------------|----------------------------------------------------------------------------------------------------|--------------------|------------------------------------|-----------------------------------------------------------|----------------------------------------------|
| orkflow Sele                       | ection / Contract / Ro                                                                       | uting / Data Capture                                                  |                                                                                                    |                                                                  |                                                                                                    |                                                                                              |                                                         |                                                                                                    |                    |                                    |                                                           |                                              |
|                                    |                                                                                              |                                                                       |                                                                                                    |                                                                  |                                                                                                    |                                                                                              |                                                         |                                                                                                    |                    |                                    |                                                           |                                              |
| 59051 2                            | Addresses Commer                                                                             | ns Lite item ,                                                        | machiments Preview Docu                                                                                                    | inent                                                            |                                                                                                    |                                                                                              |                                                         |                                                                                                    |                    |                                    |                                                           |                                              |
| iing messa<br>iing messa           | ages were generated w<br>ages were generated w                                               | eben validating against<br>eben validating against                    | the GFP Attachment. Click on the contractor's previously in the contractor's previously in th | in the View Validation Warnin<br>received items. Click on the    | ngs link to view.<br>View Validation Warnin                                                           | igs link to view.                                                                            |                                                         |                                                                                                    |                    |                                    |                                                           |                                              |
| Validation                         | Warnings                                                                                     |                                                                       |                                                                                                    |                                                                  |                                                                                                    |                                                                                              |                                                         |                                                                                                    |                    |                                    |                                                           |                                              |
| opulate Li                         | ine Items                                                                                    |                                                                       | The Line I tem tab is                                                                                                    | displayed with data                                              | pre-populated                                                                                         | from the selecte                                                                             | d template.                                             |                                                                                                    |                    |                                    |                                                           |                                              |
| <b>4</b> 0                         | n Fran Davidate                                                                              |                                                                       | Notes:                                                                                                    |                                                                  |                                                                                                    |                                                                                              |                                                         |                                                                                                    |                    |                                    |                                                           |                                              |
| + ripus                            | er fon Recepts                                                                               |                                                                       | <ol> <li>Ine pre-populate</li> <li>UID information</li> </ol>                                                                                                    | is not imported from                                             | n the Template                                                                                        | and must be add                                                                              | ed using the Edit                                       | link under Actio                                                                                      | ns.                |                                    |                                                           |                                              |
|                                    |                                                                                              |                                                                       |                                                                                                    |                                                                  |                                                                                                    |                                                                                              |                                                         |                                                                                                    |                    |                                    |                                                           |                                              |
| + Populati                         | te From GFP Attachmen                                                                        | 4                                                                     | <ol><li>New Line Items r</li></ol>                                                                                                    | nay be added by the                                              | e user.                                                                                               |                                                                                              |                                                         |                                                                                                    |                    |                                    |                                                           |                                              |
| + Populati                         | te From GFP Attachmen                                                                        |                                                                       | <ol> <li>New Line Items r</li> </ol>                                                                                                    | nay be added by the                                              | e user.                                                                                               |                                                                                              |                                                         |                                                                                                    |                    |                                    |                                                           |                                              |
| + Populati<br>ne item D            | te From GFP Attachmen<br>Details                                                             |                                                                       | <ol> <li>New Line Items r</li> <li>The user may popu<br/>Attachment button.</li> </ol>                                                                                                    | nay be added by the<br>late Line Items from                      | e user.<br>Receipts or GFI                                                                            | P Attachments. C                                                                             | lick the Populate                                       | From GFP                                                                                              |                    |                                    |                                                           |                                              |
| + Populari<br>ne Item D            | te From GFP Attachmen<br>Details                                                             | Ham Description                                                       | 3) New Line Items r<br>The user may popu<br>Attachment button                                                                                                    | hay be added by the<br>late Line I tems from                     | e user.<br>Receipts or GFI                                                                            | P Attachments. (                                                                             | lick the Populate                                       | From GFP                                                                                              | 110                | Nam Sarial No.                     | Artions                                                   |                                              |
| + Populati<br>ne Item D<br>iem No. | te From GFP Attachmen<br>Details<br>Nem Name<br>Mar. Brok                                    | Hem Description                                                       | 3) New Line Items r<br>The user may popu<br>Attachment button                                                                                                    | Manufacturer CAGE                                                | Part Number                                                                                           | P Attachments. C<br>Model Number                                                             | lick the Populate                                       | From GFP<br>City. Received                                                                            | UID                | Item Serial No.                    | Actions                                                   |                                              |
| + Populati<br>ne Item D<br>em No.  | Ne From GFP Attachmen<br>Details<br>Nem Name<br>Mac Book                                     | Hem Description<br>Computer                                           | 3) New Line Items r<br>The user may popu<br>Attachment button<br>NSN<br>2756275627562                                                                                                    | Manufacturer CAGE<br>06482                                       | Part Number<br>2757                                                                                   | Model Number<br>A2757                                                                        | Unit of Measure<br>EACH                                 | From GFP<br>Gty, Received                                                                             | UID                | Item Serial No.<br>N               | Actions<br>CS Edit                                        | × Deless                                     |
| + Populari<br>ne Item D<br>tem No. | be From GFP Attachmen<br>Details<br>Nem Name<br>Mac Book<br>Keyboard                         | Heen Description<br>Computer<br>Typing                                | 3) New Line Items r<br>The user may popu<br>Attachment button<br>2756275627562<br>27562756275627562                                                                                                    | Manufacturer CAGE<br>06482<br>06415                              | Part Number<br>2757<br>2747                                                                           | Model Number<br>A2757<br>A2730                                                               | Unit of Measure Unit of Measure EACH EACH               | From GFP<br>Qty. Received<br>1<br>50                                                                  | UID<br>N<br>N      | Item Serial No.<br>N               | Actions<br>ØEdt                                           | × Defete                                     |
| + Populan<br>ne Item D<br>tem No.  | be From GFP Anachmen<br>Details<br>Nem Name<br>Mac Book<br>Keyboard                          | Hern Description<br>Computer<br>Typing                                | 3) New Line Items r<br>The user may popu<br>Attachment button<br>2756275627562<br>2756275627562                                                                                                    | Manufacturer CAGE<br>06482<br>06415                              | Part Number<br>2757<br>2747                                                                           | P Attachments. C<br>Model Number<br>A2757<br>A2730                                           | Lick the Populate                                       | From GFP<br>Oty, Received<br>1<br>50                                                                  | UID<br>N<br>N      | Item Serial No.<br>N               | Actions<br>Greate<br>Greate                               | ¥ Deloto<br>¥ Deloto                         |
| + Populan                          | A Four GFP Attachmen<br>Details<br>Net Name<br>Mat Book<br>Keyboard<br>Chrome Book           | Item Description           Computer           Typing           Laptop | 3) New Line Items r<br>The user may popu<br>Attachment button<br>NSN<br>2756275627562<br>27562756275627562<br>2756275627551                                                                                                    | Manufacturer CAGE<br>06482<br>06495                              | Part Number<br>2757<br>2742                                                                           | Model Number         A2757           A2730         A2789                                     | Unit of Measure<br>EACH<br>EACH<br>EACH                 | From GFP<br>Gty, Received<br>1<br>50<br>5010                                                          | UID<br>N<br>N      | Item Serial No.<br>N<br>N          | Actions<br>GEat<br>GEat                                   | X Delete<br>X Delete<br>X Delete             |
| + Populan<br>ne Item D<br>em No.   | A Four GFP Attachmen<br>Details<br>New Name<br>Mac Book<br>Keyboard<br>Chrome Book           | Item Description     Computer     Typing     Laptop     Circling      | 3) New Line Items r<br>The user may popu<br>Attachment button<br>2756275627562<br>2756275627562<br>2756275627551<br>2756275627551                                                                                                    | Manufacturer CAGE Manufacturer CAGE 06402 06415 06405 06476      | e user.<br>Receipts or GFI Part Number 2757 2747 2742 2758                                            | P Attachments. C<br>Model Number<br>A2757<br>A2730<br>A2709<br>A2736                         | Unit of Measure<br>EACH<br>EACH<br>EACH                 | Gty, Received         1           50         5010                                                     | UID<br>N<br>N<br>N | Rom Serial No.<br>N<br>N<br>N      | Actions<br>(C) Edit<br>(C) Edit<br>(C) Edit               | × Delete<br>× Delete<br>× Delete             |
| + Population                       | No Free OFP Abachmen<br>Details<br>Nern Name<br>Mac Book<br>Keyboard<br>Chreme Book<br>Mouse | tem Description<br>Computer<br>Typing<br>Laptop<br>Cilcing            | 3) New Line Items r<br>The user may popu<br>Attachment button<br>2756275627562<br>27562756275627576<br>27562756275627567<br>27562756275627567                                                                                                    | Manufacturer CAGE  Manufacturer CAGE  06482  06495  06496  06476 | e user.<br>Receipts or GFI<br>2757<br>27747<br>2742<br>2735                                           | Model Number           A2757           A2730           A2730           A2730           A2730 | Lick the Populate                                       | GP         Gry. Received           1         59           5010         5010           600         500 | UID<br>N<br>N<br>N | Rem Serial No.<br>N<br>N<br>N<br>N | Actions<br>(3) Edit<br>(3) Edit<br>(3) Edit<br>(3) Edit   | × Delate<br>× Delate<br>× Delate<br>× Delate |
| + Populati<br>ne Item D<br>em No.  | No Free OFP Abachmen<br>Details<br>Nem Name<br>Mac Book<br>Keyboard<br>Chreme Book<br>Mouse  | tem Description<br>Computer<br>Typing<br>Laptop<br>Clicking           | 3) New Line Items r           The user may population           NSN           2756275627562           27562756275756           2756275627575           2756275627575                                                                                                    | Manufacturer CAGE  Menufacturer CAGE  06482  06485  06495  06476 | Part Number           2757           2714           2714           2714           2714           2714 | P Attachments. C<br>Model Number<br>A2757<br>A2730<br>A2769<br>A2796                         | Unit of Measure<br>EACH<br>EACH<br>EACH<br>EACH<br>EACH | Gry, Received           1           59           600                                                  | UID<br>N<br>N<br>N | Item Serial No.<br>N<br>N<br>N     | Actions<br>Gr Edt<br>Gr Edt<br>Gr Edt<br>Gr Edt<br>Gr Edt | × Delote<br>× Delote<br>× Delote<br>× Delote |

The Line Item tab is displayed with data pre-populated from the selected template. Notes:

1) The pre-populated data may be changed by the user.

2) UID information is not imported from the Template and must be added using the Edit link under Actions.

3) New Line Items may be added by the user.

The user may populate Line Items from Receipts or GFP Attachments. Click the Populate From GFP Attachment button.

### Step 23

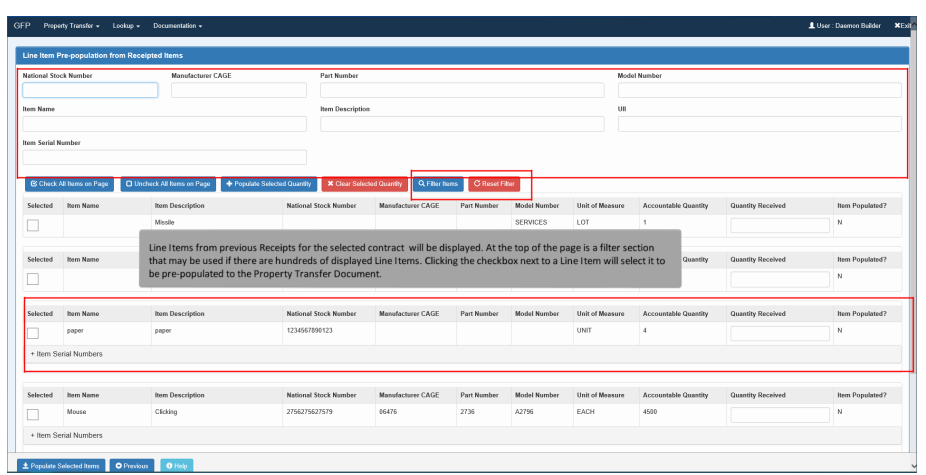

Line Items from previous Receipts for the selected contract will be displayed. At the top of the page is a filter section that may be used if there are hundreds of displayed Line Items. Clicking the checkbox next to a Line Item will select it to be prepopulated to the Property Transfer Document.

| ional Sto  |                                                  |                                                                                        |                                                                        |                                                              |                                       |              |                                                       |                      |                                                                         |                                          |
|------------|--------------------------------------------------|----------------------------------------------------------------------------------------|------------------------------------------------------------------------|--------------------------------------------------------------|---------------------------------------|--------------|-------------------------------------------------------|----------------------|-------------------------------------------------------------------------|------------------------------------------|
|            | ck Number                                        | Manufacturer CAGE                                                                      | Part Number                                                            |                                                              |                                       |              | Mode                                                  | il Number            |                                                                         |                                          |
|            |                                                  |                                                                                        |                                                                        |                                                              |                                       |              |                                                       |                      |                                                                         |                                          |
| n Name     |                                                  |                                                                                        | Item Description                                                       |                                                              |                                       |              | UII                                                   |                      |                                                                         |                                          |
|            |                                                  |                                                                                        |                                                                        |                                                              |                                       |              |                                                       |                      |                                                                         |                                          |
| n Serial N | lumber                                           |                                                                                        |                                                                        |                                                              |                                       |              |                                                       |                      |                                                                         |                                          |
|            |                                                  |                                                                                        |                                                                        |                                                              |                                       |              |                                                       |                      |                                                                         |                                          |
| Charles    | All Items on Page                                | Unrherk All berrs on Page                                                              | ulate Selected Quardby                                                 | ted Duardby Q Fiber In                                       | ms C Roset Fi                         | hor          |                                                       |                      |                                                                         |                                          |
|            |                                                  |                                                                                        |                                                                        |                                                              |                                       |              |                                                       |                      |                                                                         |                                          |
| lected     | item Name                                        | Item Description                                                                       | National Stock Number                                                  | Manufacturer CAGE                                            | Part Number                           | Model Number | Unit of Measure                                       | Accountable Quantity | Quantity Necewed                                                        | ftem Populat                             |
|            |                                                  |                                                                                        |                                                                        |                                                              |                                       | SEDVE:ES     | 101                                                   | 1                    |                                                                         | N                                        |
|            |                                                  | Missile                                                                                |                                                                        |                                                              |                                       | 02111020     |                                                       |                      |                                                                         |                                          |
|            |                                                  | Missile                                                                                |                                                                        |                                                              |                                       | ocrimico     |                                                       |                      |                                                                         |                                          |
| Nected     | Item Name                                        | Missle                                                                                 | managed the user will be ren                                           | wired to expand th                                           | e Item Serial                         | Numbers helo | w the selected                                        | idty                 | Quantity Received                                                       | Item Populat                             |
| elected    | Item Name                                        | Mesle<br>If the Line Item is serially r                                                | managed the user will be req                                           | uired to expand th                                           | e Item Serial                         | Numbers belo | w the selected                                        | Line Item.           | Quantity Received                                                       | Item Populat                             |
| Hected     | ltern Name                                       | Missile                                                                                | managed the user will be req                                           | uired to expand th                                           | e Item Serial                         | Numbers belo | w the selected                                        | Line Item.           | Quantity Received                                                       | Item Populat<br>N                        |
| elected    | Item Name                                        | Missile<br>If the Line I tem is serially r                                             | managed the user will be req                                           | uired to expand th                                           | e Item Serial                         | Numbers belo | w the selected                                        | Line I tem.          | Quantity Received                                                       | Item Populat<br>N<br>Item Populat        |
| lected     | litern Name<br>Itern Name<br>paper               | Moole If the Line I term is serially r Toom Description paper                          | National Stock Number<br>121464709/123                                 | juired to expand th                                          | e Item Serial                         | Numbers belo | W the selected                                        | Accountable Quantity | Quantity Received                                                       | Item Populati<br>N<br>Item Populate<br>N |
| Hected     | Item Name<br>Item Name<br>paper                  | Mosle<br>If the Line I term is serially r<br>Rom Description<br>paper                  | managed the user will be req<br>National Stock Number<br>123466769123  | Juired to expand th                                          | e Item Serial                         | Model Number | W the selected<br>Unit of Measure<br>UNIT             | Line Item.           | Quantity Received                                                       | Item Populate<br>N<br>Item Populate<br>N |
| Hected     | Item Name<br>Jeam Name<br>paper<br>arial Numbers | Mosle<br>If the Line I tem is serially r<br>Rom Description<br>paper                   | managed the user will be req<br>Netional Stock Number<br>1221667709123 | Juired to expand th                                          | e Item Serial                         | Model Number | Unit of Measure                                       | Accountable Quantity | Quantity Received                                                       | Hem Populat<br>N<br>Hem Populati         |
| elected    | Item Name<br>Item Name<br>poper<br>arial Numbers | Mode<br>If the Line Item is serially r<br>hen Description<br>poper                     | managed the user will be req<br>National Stock Number<br>1234667699123 | uired to expand th                                           | e Item Serial                         | Mumbers belo | Unit of Measure                                       | Accountable Quantity | Quantity Received                                                       | Hem Populat<br>N<br>Hem Populat<br>N     |
| lected     | Rom Name<br>paper<br>rrial Numbers<br>Bern Name  | Moole If the Line Item is serially r mm Desclation paper Imm Desclation Imm Desclation | National Stock Number<br>123464709123<br>National Stock Number         | uired to expand th<br>Manufacturer CAGE<br>Manufacturer CAGE | e Item Serial Part Nember Part Nember | Model Number | Unit of Measure<br>Unit of Measure<br>Unit of Measure | Accountable Quantity | Quantity Received Quantity Received Quantity Received Quantity Received | Hem Populat<br>N<br>Hem Populat          |

If the Line Item is serially managed the user will be required to expand the Item Serial Numbers below the selected Line Item.

# Step 25

| Item Se | arial Numbers | continue.                |                             |                     |                |                 |                 |                      |          |               |                |
|---------|---------------|--------------------------|-----------------------------|---------------------|----------------|-----------------|-----------------|----------------------|----------|---------------|----------------|
|         | Mouse         | Clicking Number,         | the amount selected must    | match the Quantity  | to Ship field. | Click the Popu  | late Selected I | tems button to       |          |               | N              |
| elected | Item Name     | Item Descripti An Item S | erial Number will need to b | e populated by sele | ecting the che | ckbox in the ro | w of the requ   | ired Serial          | Quantity | / to Ship     | Item Populated |
|         |               |                          |                             |                     |                |                 |                 |                      |          |               |                |
|         |               |                          | JUNE                        |                     |                |                 |                 |                      |          |               |                |
|         |               |                          | SEP2                        |                     |                |                 |                 |                      |          |               |                |
|         |               |                          | SER1                        |                     |                |                 |                 |                      |          |               |                |
|         |               | 7                        | 53151523523                 |                     | SHP2770        |                 |                 | 2020/05/12           |          | 2020/05/12    |                |
|         |               |                          | 123                         |                     | SHP1103        |                 |                 | 2020/04/28           |          | 2020/04/27    |                |
| Select  | All           | Populate?                | Item Serial Number          |                     | Shipment Numbe | r               |                 | Shipped Date         |          | Received Date |                |
| Item Se | arial Numbers |                          |                             |                     |                |                 |                 |                      |          |               |                |
| /       | paper         | paper                    | 1234567890123               |                     |                |                 | UNIT            | 6                    | 1        |               | N              |
| lected  | Item Name     | Item Description         | National Stock Number       | Manufacturer CAGE   | Part Number    | Model Number    | Unit of Measure | Accountable Quantity | Quantity | / to Ship     | Item Populated |
|         |               |                          |                             |                     |                | 00111000        |                 |                      |          |               | J "            |
| Nected  | Item Name     | Item Description         | National Stock Number       | Manufacturer CAGE   | Part Number    | Model Number    | Unit of Measure | Accountable Quantity | Quantity | / to Ship     | Item Populater |
|         |               |                          |                             |                     |                |                 |                 |                      |          |               |                |
|         |               | Missile                  |                             |                     |                | SERVICES        | LOT             | 1                    |          |               | N              |
|         |               |                          |                             |                     |                |                 |                 |                      |          |               |                |

An Item Serial Number will need to be populated by selecting the checkbox in the row of the required Serial Number, the amount selected must match the Quantity to Ship field. Click the Populate Selected Items button to continue.

| Property                                                      | Transfer - Lookup                                                                                                    | <ul> <li>Documentation +</li> </ul>                          |                                                                                         |                                                               |                                                                          |                                                              |                                                 |                                                                     |                         |                                     |                                                                  | , User : Daemon Build                        |
|---------------------------------------------------------------|----------------------------------------------------------------------------------------------------|--------------------------------------------------------------|-----------------------------------------------------------------------------------------|---------------------------------------------------------------|--------------------------------------------------------------------------|--------------------------------------------------------------|-------------------------------------------------|---------------------------------------------------------------------|-------------------------|-------------------------------------|------------------------------------------------------------------|----------------------------------------------|
| rernment F                                                    | Receiver - Property                                                                                                    | Transfer/Receipt Doc                                         | ument (Receipt by DoD                                                                   | 9                                                             |                                                                          |                                                              |                                                 |                                                                     |                         |                                     |                                                                  |                                              |
| forkflow Sele                                                 | ection / Contract / Ro                                                                                                    | uting / Data Capture                                         |                                                                                         |                                                               |                                                                          |                                                              |                                                 |                                                                     |                         |                                     |                                                                  |                                              |
| eader A                                                       | Addresses Commer                                                                                                    | nts Line Item Att                                            | achments Preview Docu                                                                   | ment                                                          |                                                                          |                                                              |                                                 |                                                                     |                         |                                     |                                                                  |                                              |
| ning messa<br>ning messa-                                     | ages ware generated w<br>ages were generated w                                                                                                    | rhen validating against ti<br>rhen validating against ti     | ve GFP Attachment. Click o<br>ve contractor's previously                                | on the View Validation Warnin<br>received items. Click on the | ngs link to view.<br>View Validation Warnir                              | igs link to view.                                            |                                                 |                                                                     |                         |                                     |                                                                  |                                              |
| opulate Li                                                    | ine Items                                                                                                    |                                                              |                                                                                         |                                                               |                                                                          |                                                              |                                                 |                                                                     |                         |                                     |                                                                  |                                              |
|                                                               |                                                                                                    | Line Items fr                                                | rom the Populate I                                                                      | From Receipts or Po                                           | inulate From GF                                                          | P Attachments v                                              | vill be pre-populat                             | ed in the Line It                                                   | em Deta                 | uls section. Lin                    | e Items                                                          |                                              |
| + Populate                                                    | e From Receipts                                                                                                    | may be Edit                                                  | ed, Deleted, or Add                                                                     | ded to this section.                                          | pulate From Gr                                                           | r Attachments v                                              | nii be pre-populai                              | eu in the chiert                                                    | em Deu                  | ins section. cin                    | e roems                                                          |                                              |
|                                                               |                                                                                                    | may be care                                                  |                                                                                         |                                                               |                                                                          |                                                              |                                                 |                                                                     |                         |                                     |                                                                  |                                              |
| . Decedato                                                    | n From OEB Amademan                                                                                                    | inay be cont                                                 |                                                                                         |                                                               |                                                                          |                                                              |                                                 |                                                                     |                         |                                     |                                                                  |                                              |
| + Populate                                                    | te From GFP Attachmen                                                                                                    | ·                                                            |                                                                                         |                                                               |                                                                          |                                                              |                                                 |                                                                     |                         |                                     |                                                                  |                                              |
| + Populate                                                    | e From GFP Attachmen                                                                                                    | 1 IIIIIIIIIIIIIIIIIIIIIIIIIIIIIIIIIIII                       |                                                                                         |                                                               |                                                                          |                                                              |                                                 |                                                                     |                         |                                     |                                                                  |                                              |
| + Pepulate                                                    | w From GFP Attachmen                                                                                                    |                                                              |                                                                                         |                                                               |                                                                          |                                                              |                                                 |                                                                     |                         |                                     |                                                                  |                                              |
| + Populary                                                    | Notails                                                                                                    | I Hem Description                                            | NSN                                                                                     | Manufacturer CAGE                                             | Part Number                                                              | Model Number                                                 | Unit of Measure                                 | Qty, Received                                                       | UID                     | Item Serial No.                     | Actions                                                          |                                              |
| + Populato<br>ine Item De<br>Item No.<br>1                    | w From GFP Attachment<br>Notalle<br>Nem Name<br>Mac Book                                                                                                    | Item Description                                             | NSN<br>2756275627562                                                                    | Manufacturer CAGE<br>06482                                    | Part Number<br>2757                                                      | Model Number<br>A2757                                        | Unit of Measure<br>EACH                         | Gty, Received                                                       | UID                     | ltern Serial No.<br>N               | Actions<br>C5 Ed                                                 | ¥ Delete                                     |
| + Populate<br>ine Item Do<br>Item No.<br>1                    | w From GFP Attachmen<br>Metails<br>Mern Name<br>Mac Book<br>Keyboard                                                                                                    | Item Description<br>Computer<br>Typing                       | NSN<br>2756275627562<br>2756275627562                                                   | Manufacturer CAGE<br>06482<br>06415                           | Part Number<br>2757<br>2747                                              | Model Number<br>A2757<br>A2730                               | Unit of Measure<br>EACH<br>EACH                 | Qty, Received<br>1<br>59                                            | UID<br>N                | Item Serial No.<br>N                | Actions                                                          | X Delete                                     |
| + Population                                                  | Netalle<br>Netalle<br>Netalle<br>Mac Book<br>Keyboard                                                                                                    | Hem Description<br>Computer<br>Typing                        | NSN<br>2756275627562<br>2756275627578                                                   | Manufacturer CAGE<br>06482<br>06415                           | Part Number<br>2757<br>2747                                              | Model Number<br>A2757<br>A2730                               | Unit of Measure<br>EACH<br>EACH                 | Gty, Received                                                       | UID<br>N<br>N           | Item Serial No.<br>N                | Actions<br>ØEa                                                   | X Delete                                     |
| + Populate<br>interitory De<br>Item No.<br>1<br>2             | Netalls  Rem Name Mat Book  Keyboard  Chrome Book                                                                                                    | Item Description<br>Computer<br>Typing<br>Laptop             | NSN<br>2756275627562<br>2756275627562<br>2756275627551                                  | Manufacturer CAGE<br>06482<br>06415<br>06495                  | Part Number           2757           2742                                | Model Number<br>A2757<br>A2730<br>A2769                      | Unit of Measure<br>EACH<br>EACH<br>EACH         | 0ty. Received<br>1<br>50<br>500                                     | UID<br>N<br>N           | Rem Serial No.<br>N<br>N            | Actions<br>G Ed<br>G Co                                          | X Delete<br>X Delete                         |
| Popular     ine Item De     Item No.     1     2     3     4  | Netails  Petails  Pet | Item Description<br>Computer<br>Typing<br>Laptop<br>Cilcking | NSN<br>2756275627562<br>2756275627562<br>2756275627562<br>275627562551<br>275627562551  | Manufacturer CAGE<br>06482<br>06415<br>06496<br>06476         | Part Number           2757           2747           2742           2738  | Model Number<br>A2757<br>A2730<br>A2769<br>A2796             | Unit of Messure<br>EACH<br>EACH<br>EACH<br>EACH | Opy, Received           1           59           5010           500 | UID<br>N<br>N<br>N      | Rem Serial No.<br>N<br>N<br>N       | Actions<br>G E of<br>C C C<br>C C C<br>C C C<br>C C C<br>C C C C | X Delote<br>X Delote<br>X Delote             |
| Populari     ine item De     item No.     1     2     3     4 | a Fran GFP Atachmen<br>Astalle<br>Marc Book<br>Marc Book<br>Keyboard<br>Chrone Book<br>Meuse                                                                                                    | Item Description<br>Computer<br>Typing<br>Laptop<br>Clicking | NSN<br>2756275627575<br>2756275627576<br>2756275627551<br>2756275627579                 | Manufacturer CAGE<br>06482<br>06495<br>06495<br>06476         | Part Number           2757           2747           2742           2738  | Model Number<br>A2757<br>A2730<br>A2799<br>A2796             | Unit of Messare<br>EACH<br>EACH<br>EACH<br>EACH | Opy, Received           1           59           5010           500 | UID<br>N<br>N<br>N      | Rem Serial No.<br>N<br>N<br>N<br>N  | Actions<br>CE Ed<br>CE Ed<br>CE Ed<br>CE Ed                      | X Delete<br>X Delete<br>X Delete<br>X Delete |
| + Population                                                  | a From GFD Attachmen<br>hetalls<br>Mar: Book<br>Mar: Book<br>Keyboard<br>Chrome Book<br>Mouse                                                                                                    | Item Description<br>Computer<br>Typing<br>Laptop<br>Citcking | NSN<br>27562756275627562<br>27562756275627562<br>27562756275627551<br>27562756275627557 | Manufacturer CAGE<br>06492<br>06495<br>06476                  | Part Number           2757           27447           2742           2735 | Model Number           A2757           A2730           A2796 | Unit of Messure<br>EACH<br>EACH<br>EACH<br>EACH | 0ty, Received<br>1<br>59<br>500<br>500                              | UID<br>N<br>N<br>N<br>N | Item Serial No.<br>N<br>N<br>N<br>N | Actions<br>Ci Ed<br>Ci Ed<br>Ci Ed<br>Ci Ed                      | X Delete<br>X Delete<br>X Delete<br>X Delete |

Line Items from the Populate From Receipts or Populate From GFP Attachments will be pre-populated in the Line Item Details section. Line Items may be Edited, Deleted, or Added to this section.

### Step 27

| FP Property Transfer + Looku                                                                   | up • Documentation •                                                                                                    | 1. User : Dasmon Bailder 🛛 🗙                      |
|------------------------------------------------------------------------------------------------|----------------------------------------------------------------------------------------------------|---------------------------------------------------|
| Government Receiver - Propert                                                                  | ty TransferiReceipt Document (Receipt by DoD)                                                                                                    |                                                   |
| Line Item UID/Serial No. A                                                                     | MILSTRP                                                                                                    |                                                   |
| Warning messages were generated<br>Warning messages were generated<br>View Velidation Warnings | I when validating against the GFP Attachment. Click on the View Validation Warnings link to view.<br>when validating against the contractor's previously received items. Click on the View Validation Warnings link to view. |                                                   |
| Item No.                                                                                       | Item Name *                                                                                                    |                                                   |
| 4                                                                                              | Mouse ×                                                                                                    |                                                   |
| National Stock Number #                                                                        |                                                                                                    | Model Number 1                                    |
| 2756275627579                                                                                  | Manufacturer CAGE † Part Number †                                                                                                    | A2706                                             |
|                                                                                                | 06476 AND 2736                                                                                                    |                                                   |
|                                                                                                |                                                                                                    |                                                   |
| Qty. Received *                                                                                | Unit of Measure *                                                                                                    |                                                   |
| 500                                                                                            | EACH                                                                                                    | D POUR SUR Report                                 |
| Advice Code                                                                                    | Supply Condition Code                                                                                                    |                                                   |
|                                                                                                | ¥                                                                                                    | ¥                                                 |
| Type Designation Method (required                                                              | when Type Designation Value is entered                                                                                                    |                                                   |
|                                                                                                |                                                                                                    | v                                                 |
| Type Designation Value (required w                                                             | when Turns Designation Mathead is a start di                                                                                                    |                                                   |
|                                                                                                | The Line Hore page is displayed when elistics the Add or Edit button                                                                                                    |                                                   |
|                                                                                                | Notes:                                                                                                    |                                                   |
| Description *                                                                                  | 1) At least one Line Item must be entered to submit a Property Transfer document to 0                                                                                                    | GFP.                                              |
| Cacking                                                                                        | 2) Unit Price - Only the 'DoD to DoD' scenario will have a Unit Price field. The user may                                                                                                    | enter the unit price if the contract requires. If |
|                                                                                                | the user enters Unique Identification data in the UID tab form, then the GFP system w                                                                                                    | vill not allow an entry of Unit Price.            |
|                                                                                                |                                                                                                    |                                                   |
|                                                                                                |                                                                                                    |                                                   |
| * - Required Fields on Submit; ** -                                                            | Required Fields on Submit, Saving draft document, and Tabbing.                                                                                                    |                                                   |
|                                                                                                |                                                                                                    |                                                   |

The Line Item page is displayed when clicking the Add or Edit button. Notes:

1) At least one Line Item must be entered to submit a Property Transfer document to GFP.

2) Unit Price - Only the 'DoD to DoD' scenario will have a Unit Price field. The user may enter the unit price if the contract requires. If the user enters Unique Identification data in the UID tab form, then the GFP system will not allow an entry of Unit Price.

| P Property Transfer - Lookup                                | Documentation                                |                      |                                                           |                        |                 | 1 User : Daemen Beilder |
|-------------------------------------------------------------|----------------------------------------------|----------------------|-----------------------------------------------------------|------------------------|-----------------|-------------------------|
| Government Receiver - Property                              | Transfer/Receipt Document (Receipt           | by DoD)              |                                                           |                        |                 |                         |
| Line Item UID/Serial No. M                                  | ILSTRIP                                      |                      |                                                           |                        |                 |                         |
| Naming messages were generated v                            | then validating against the GFP Attachmer    | t. Click on the View | validation Warnings link to view.                         |                        |                 |                         |
| Naming messages were generated v<br>New Validation Warrings | then validating against the contractor's pro | eviously received it | erns. Click on the View Validation Warnings link to view. |                        |                 |                         |
| tem No.                                                     | Item Name *                                  |                      |                                                           |                        |                 |                         |
| 4                                                           | Mouse                                        |                      |                                                           |                        |                 |                         |
| National Stock Number †                                     |                                              |                      |                                                           |                        | Model Number †  |                         |
| 2756275627579                                               | Manufacturer CAGE †                          | AND                  | Part Number †                                             |                        | A2796           |                         |
|                                                             | 06476                                        |                      | 2736                                                      |                        |                 |                         |
| the Received *                                              | Linit of Measure *                           |                      |                                                           |                        |                 |                         |
| 500                                                         | EACH                                         |                      |                                                           |                        | PQDR/SDR Report |                         |
| Advice Code                                                 |                                              |                      | Supply Condition Code                                     |                        |                 |                         |
|                                                             |                                              | ~                    |                                                           |                        | ~               |                         |
| Type Designation Method (required )                         | when Type Designation Value is entered)      |                      |                                                           |                        |                 |                         |
|                                                             |                                              |                      |                                                           | ~                      |                 |                         |
| Type Designation Value (required wf                         | en Type Designation Method is entered)       |                      |                                                           |                        |                 |                         |
|                                                             |                                              | The fie              | lds are editable for pre-populated Line Items             | . Click the UID/Serial |                 |                         |
| Description *                                               |                                              | Numb                 | er tab to view the UID/Serial Number tab for              | the Line Item.         |                 |                         |
| Clicking a lot                                              |                                              |                      |                                                           |                        |                 |                         |
|                                                             |                                              |                      |                                                           |                        |                 |                         |
|                                                             |                                              |                      |                                                           |                        |                 |                         |
|                                                             |                                              |                      |                                                           |                        |                 |                         |
|                                                             |                                              |                      |                                                           |                        |                 |                         |

The fields are editable for pre-populated Line Items. Click the UID/Serial Number tab to view the UID/Serial Number tab for the Line Item.

# Step 29

| P Property Transfer • Lookup • Documentation •                                                                                                    |                                                                                                    | L User : Daemen Beilder |
|----------------------------------------------------------------------------------------------------|----------------------------------------------------------------------------------------------------|-------------------------|
| Sovernment Receiver - Property Transfer/Receipt Document (                                                                                                    | Receipt by DoD)                                                                                                    |                         |
| Line Item UID/Serial No. MILSTRIP                                                                                                    |                                                                                                    |                         |
| Vaming messages were generated when validating against the GFP A<br>Vaming messages were generated when validating against the contra-<br>feer. Validation Warrings | ttachment. Click on the View Validation Warnings link to view.<br>Etrich previously received Junn. Click on the Wew Validation Warnings link to view. |                         |
|                                                                                                    |                                                                                                    |                         |
| Item Serial Number (only for non-Ull Items)                                                                                                    |                                                                                                    |                         |
| Item Serial Number                                                                                                    | Supply Condition Code                                                                                                    | Action(s)               |
| 1                                                                                                    |                                                                                                    | ✓ ± Save                |
|                                                                                                    |                                                                                                    |                         |
|                                                                                                    |                                                                                                    |                         |
|                                                                                                    | For the Line Items that were pre-populated on the UID/Serial Number tab or the MILSTRIP tab, the user can edit directly on this tab.                  |                         |
|                                                                                                    |                                                                                                    |                         |

For the Line Items that were pre-populated on the UID/Serial Number tab or the MILSTRIP tab, the user can edit directly on this tab.

| P Property Transfer + Lookup + Docum                                                                                         | entation +                                                       | LUser : Daemen Beilder                                                                                             |
|----------------------------------------------------------------------------------------------------|------------------------------------------------------------------|----------------------------------------------------------------------------------------------------|
| Anvergment Pacelver - Property Trappfer/P                                                                                    | Add UID                                                          |                                                                                                    |
| oreniment Receiver - Froperty manuferto                                                                                      | Current Part Numbs                                               | Current Part Number Cost Current Part Number Effective Date                                                        |
| Line Item UID/Serial No. MILSTRIP                                                                                            | 1                                                                | YYYYMMDD                                                                                                    |
| Varning messages were generated when validatis<br>Varning messages were generated when validatis<br>Tear Validation Warringa | g against the GFP Attachme<br>g against the contractor's pr      | Property Category Code * Special Tooling On Text Deplement States *                                                |
| UID                                                                                                    | UID Number *                                                     | Supply Condition Code Action(n)                                                                                    |
| + Add UID                                                                                                    |                                                                  | × Delete                                                                                                    |
| Item Serial Number (only for non-UII items                                                                                   | ;)                                                               | + A65                                                                                                    |
| Item Serial Number                                                                                                    |                                                                  | Action(s)                                                                                                    |
|                                                                                                    |                                                                  | ± Save UID ¥ Cancel 0 Help                                                                                         |
|                                                                                                    |                                                                  |                                                                                                    |
|                                                                                                    |                                                                  |                                                                                                    |
|                                                                                                    | Clicking the Add UID button will d<br>• 2D Compliant - Two Dimen | a popup for UID information.<br>Compliant (2D) is the equivalent of the bar code, such as RFID. If your item is 2D |

Clicking the Add UID button will display a popup for UID information.

2D Compliant - Two Dimensional Compliant (2D) is the equivalent of the bar code, such as RFID. If your item is 2D compliant, select Y for "Yes."

Property Category Code - E represents equipment; M represents Material.

The Unique Identifier (UID) is a number that uniquely identifies tangible items. It provides asset accountability within the DoD Supply Chain.

### Step 31

| Property Transfer • Lookup • Documentation •                                                                                  |                                                                                                    | 🔔 User : Daemen Beilde |
|----------------------------------------------------------------------------------------------------|----------------------------------------------------------------------------------------------------|------------------------|
| vernment Receiver - Property Transfer/Receipt Documen                                                                         | (Receipt by DoD)                                                                                                    |                        |
| to them UED/Secial No. ME STOR                                                                                                |                                                                                                    |                        |
| EINT CLASSING NO. INCLUSING                                                                                                   |                                                                                                    |                        |
| ning messages were generated when validating against the GFP<br>ning messages were generated when validating against the cont | .ttachment. Click on the View Validation Warnings link to view.<br>.ctor's previously received items. Click on the View Validation Warnings link to view. |                        |
| - Validation Vramitiga                                                                                                    |                                                                                                    |                        |
| ID                                                                                                    |                                                                                                    |                        |
| + Add UID                                                                                                    |                                                                                                    |                        |
|                                                                                                    |                                                                                                    |                        |
| em Serial Number (only for non-Ull items)                                                                                     |                                                                                                    |                        |
| Item Serial Number                                                                                                    | Supply Condition Code                                                                                                    | Action(s)              |
|                                                                                                    |                                                                                                    | ✓ ± Save               |
|                                                                                                    |                                                                                                    |                        |
|                                                                                                    |                                                                                                    |                        |
|                                                                                                    | Click the MILSTRIP tab to continue                                                                                                    |                        |
|                                                                                                    | cick die Wieshin die to continue.                                                                                                    |                        |
|                                                                                                    |                                                                                                    |                        |
|                                                                                                    |                                                                                                    |                        |
|                                                                                                    |                                                                                                    |                        |
|                                                                                                    |                                                                                                    |                        |
|                                                                                                    |                                                                                                    |                        |
|                                                                                                    |                                                                                                    |                        |

Click the MILSTRIP tab to continue.

|                                             | ister + Lookup + Documentation +                      |                                                                                            | 💄 User : Daemon Build |
|---------------------------------------------|-------------------------------------------------------|--------------------------------------------------------------------------------------------|-----------------------|
| Government Rece                             | elver - Property Transfer/Receipt Docume              | ent (Receipt by DoD)                                                                       |                       |
| Line Item UID?                              | VSerial No. MILSTRIP                                  |                                                                                            |                       |
| Warning messages v                          | were generated when validating against the GI         | FP Attachment. Click on the View Validation Warnings link to view.                         |                       |
| Warning measages v<br>View Validation Warni | were generated when validating against the co<br>inga | entractor's previously received items. Click on the View Validation Warnings link to view. |                       |
| MILSTRIP                                    |                                                       |                                                                                            |                       |
| MILSTRIP No.                                |                                                       | MILSTRIP Qry.                                                                              | Actions               |
|                                             |                                                       |                                                                                            | + Add                 |
|                                             |                                                       |                                                                                            |                       |
|                                             |                                                       |                                                                                            |                       |
|                                             |                                                       |                                                                                            |                       |
|                                             |                                                       |                                                                                            | _                     |

To add a MILSTRIP, enter the data in the MILSTRIP Number and Quantity fields, then click the Add Button. Click the Line Item tab to finish adding/editing the Line Item.

# Step 33

| Covernment Pacelver - Proper                              | hy TransferiReceipt Document (Receipt by Do         | N                                                         |                         |   |
|-----------------------------------------------------------|-----------------------------------------------------|-----------------------------------------------------------|-------------------------|---|
| ooreniment Receiver - Proper                              | ry manufacture bootsment (receipt by bo             | ~                                                         |                         |   |
| Line Item UID/Serial No.                                  | MILSTRIP                                            |                                                           |                         |   |
| Naming messages were generated                            | when validating against the GFP Attachment. Click   | on the View Validation Warnings link to view.             |                         |   |
| Naming messages were generated<br>New Validation Warnings | when validating against the contractor's previously | received items. Click on the View Validation Warnings lin | A to view.              |   |
| tem No.                                                   | Item Name *                                         |                                                           |                         |   |
| 4                                                         | Mouse                                               | ×                                                         |                         |   |
| National Stock Number †                                   |                                                     |                                                           | Model Number †          |   |
| 2756275627579                                             | Manufacturer CAGE †                                 | Part Number †                                             | A2796                   |   |
|                                                           | 06476                                               | 2736                                                      |                         |   |
|                                                           |                                                     |                                                           |                         |   |
| Dity. Received *                                          | Unit of Measure *                                   |                                                           | PODR/SDB Report         |   |
| 500                                                       | EACH                                                |                                                           |                         |   |
| Advice Code                                               |                                                     | Supply Condition Code                                     |                         |   |
|                                                           |                                                     | *                                                         |                         | ~ |
| Type Designation Method (required                         | when Type Designation Value is entered)             |                                                           |                         |   |
|                                                           | Cli                                                 | k Save Line Item button to return to the                  | Line Item Summary page. |   |
| Type Designation Value (required v                        | then Type Designation Method is entered}            |                                                           |                         |   |
|                                                           |                                                     |                                                           |                         |   |
| Description *                                             |                                                     |                                                           |                         |   |
| Clicking a lot                                            |                                                     |                                                           |                         |   |
|                                                           |                                                     |                                                           |                         |   |
|                                                           |                                                     |                                                           |                         |   |
|                                                           |                                                     |                                                           |                         |   |

Click Save Line Item button to return to the Line Item Summary page.

| Property Transfer + Lookup + D                | ✓ Cumentation ▼                                                                                                    |                                                              |                                       | L User : Daemon Buik |
|-----------------------------------------------|----------------------------------------------------------------------------------------------------|--------------------------------------------------------------|---------------------------------------|----------------------|
| tching Information on Record Found            |                                                                                                    |                                                              |                                       |                      |
| Current Line Item you have entered differs fr | om the matched information on Record. The Information on Record will be updated                                                                                                    | with your Current Line Item data. Do you confirm this action | 7                                     |                      |
| Current Line Item                             |                                                                                                    |                                                              |                                       |                      |
| em Name                                       | Item Description                                                                                                    |                                                              | Unit of Measure                       |                      |
| louse                                         | Clicking a lot                                                                                                    |                                                              | EACH                                  |                      |
| ISN                                           | Manufacturer CAGE                                                                                                    | Part No.                                                     | Model No.                             |                      |
| 756275627579                                  | 06476                                                                                                    | 2736                                                         | A2796                                 |                      |
| nformation on Record                          |                                                                                                    |                                                              |                                       |                      |
| orn Name                                      | Item Description                                                                                                    |                                                              | Unit of Measure                       |                      |
| louse                                         | Clicking                                                                                                    |                                                              | EACH                                  |                      |
| ISN                                           | Manufacturer CAGE                                                                                                    | Part No.                                                     | Model No.                             |                      |
| 756275627579                                  | 06476                                                                                                    | 2736                                                         | A2796                                 |                      |
| es, replace the Information on Record wit     | h my Current Line Item. O No, replace my Current Line Item with the Inform                                                                                                    | ation on Record.                                             |                                       |                      |
|                                               |                                                                                                    |                                                              |                                       |                      |
|                                               |                                                                                                    |                                                              |                                       |                      |
| If the Line                                   | Item being Added/Edited exists in the GFP system and                                                                                                    | d doesn't match what is already in the s                     | system, the user will be prompted to: |                      |
| Replace th                                    | e Information on Record with the Current Line Item -(                                                                                                    | DR-                                                          |                                       |                      |
| The product of                                | and the second second |                                                              |                                       |                      |

If the Line Item being Added/Edited exists in the GFP system and doesn't match what is already in the system, the user will be prompted to:

Replace the Information on Record with the Current Line Item -OR-Replace the Current Line Item with the information on Record

### Step 35

| Property Transfer - Lookup - Doc                | amentation +                                                                |                                                                | т.<br>Т         | L User : Daemon Belider |
|-------------------------------------------------|-----------------------------------------------------------------------------|----------------------------------------------------------------|-----------------|-------------------------|
| ching Information on Record Found               |                                                                             |                                                                |                 |                         |
| Current Line Item you have entered differs from | the matched information on Record. The Information on Record will be update | d with your Current Line Item data. Do you confirm this action | a7              |                         |
| urrent Line Item                                |                                                                             |                                                                |                 |                         |
| em Name                                         | Item Description                                                            |                                                                | Unit of Measure |                         |
| louse                                           | Clicking a lot                                                              |                                                                | EACH            |                         |
| ISN                                             | Manufacturer CAGE                                                           | Part No.                                                       | Model No.       |                         |
| 756275627579                                    | 06476                                                                       | 2736                                                           | A2796           |                         |
| formation on Record                             |                                                                             |                                                                |                 |                         |
| em Name                                         | Item Description                                                            |                                                                | Unit of Measure |                         |
| louse                                           | Clicking                                                                    |                                                                | EACH            |                         |
| ISN                                             | Manufacturer CAGE                                                           | Part No.                                                       | Model No.       |                         |
| 756275627579                                    | 06476                                                                       | 2736                                                           | A2796           |                         |
| es, replace the Information on Record with      | ny Current Line Item. 🔹 No, replace my Current Line Item with the Infor     | mation on Record.                                              |                 |                         |
|                                                 |                                                                             |                                                                |                 |                         |
|                                                 |                                                                             |                                                                |                 |                         |
|                                                 | Select the appropriate<br>click the Continue butt                           | option or click Previous to cancel. Afte on.                   | r selecting     |                         |
|                                                 |                                                                             |                                                                |                 |                         |
|                                                 |                                                                             |                                                                |                 |                         |
|                                                 |                                                                             |                                                                |                 |                         |

Select the appropriate option or click Previous to cancel. After selecting click the Continue button.

| Property T                                                     | Transfer 👻 Lookup                                                                  | <ul> <li>Documentation -</li> </ul>                 |                                                                                                    |                                                                                                    |                                                                         |                                                                                                    |                                                         |                                                     |                    |                               | <b>1</b> Use                                | ar : Daemen Builder                          |
|----------------------------------------------------------------|------------------------------------------------------------------------------------|-----------------------------------------------------|----------------------------------------------------------------------------------------------------|----------------------------------------------------------------------------------------------------|-------------------------------------------------------------------------|----------------------------------------------------------------------------------------------------|---------------------------------------------------------|-----------------------------------------------------|--------------------|-------------------------------|---------------------------------------------|----------------------------------------------|
| vernment R                                                     | Receiver - Property                                                                | Transfer/Receipt Doc                                | ument (Receipt by DoD                                                                                                    | )                                                                                                    |                                                                         |                                                                                                    |                                                         |                                                     |                    |                               |                                             |                                              |
| forkflow Select                                                | ction / Contract / Ro                                                              | uting / Data Capture                                |                                                                                                    |                                                                                                    |                                                                         |                                                                                                    |                                                         |                                                     |                    |                               |                                             |                                              |
| eader Ad                                                       | ddresses Comme                                                                     | nts Line Item Atta                                  | schments Preview Docu                                                                                                    | ment                                                                                                    |                                                                         |                                                                                                    |                                                         |                                                     |                    |                               |                                             |                                              |
| ning messag<br>ning messag<br>v Validation W                   | ges were generated w<br>ges were generated w<br>Yarrings                           | then validating against then validating against the | e GFP Attachment. Click o<br>e contractor's previously r                                                                                                    | n the View Validation Warnin<br>eceived items. Click on the V                                               | igs link to view.<br>/iew Validation Warnin                             | gs link to view.                                                                                                    |                                                         |                                                     |                    |                               |                                             |                                              |
| 2: Line Item '4                                                | 4' has been updated to                                                             | match the information on                            | record and is now saved.                                                                                                    |                                                                                                    |                                                                         |                                                                                                    |                                                         |                                                     |                    |                               |                                             |                                              |
| opulate Lin                                                    | ne items                                                                           |                                                     |                                                                                                    |                                                                                                    |                                                                         |                                                                                                    |                                                         |                                                     |                    |                               |                                             |                                              |
| + Populate I                                                   | From GFP Attachmen                                                                 | nee                                                 | ed to be added to the                                                                                                    | he document. Click 1                                                                                        | he Attachments                                                          | s tab to continue                                                                                                    | to the Attachmer                                        | its tab for the P                                   | operty             |                               |                                             |                                              |
| + Populate                                                     | From GFP Attachment                                                                | ten Decembra                                        | ed to be added to the standard to the standard | Manufacturer CAGE                                                                                           | Rat Number                                                              | s tab to continue                                                                                                    | to the Attachmer                                        | its tab for the P                                   | operty             | Inco Secial No.               | Artions                                     |                                              |
| + Populato<br>ne Item Der<br>tem No.                           | From GFP Attachmen<br>etails<br>Bern Name<br>Nac Brok                              | tem Description                                     | ed to be added to the start of the start of  | Manufacturer CAGE                                                                                           | Part Number                                                             | Model Number                                                                                                    | Unit of Measure                                         | Oty. Received                                       | UID                | Item Serial No.               | Actions                                     |                                              |
| + Populate<br>Ine Item Der<br>Item No.                         | etails Bern Nome Mac Book                                                          | Item Description<br>Computer                        | NSN 2756275627562                                                                                                    | Manufacturer CAGE<br>06482                                                                                  | Part Number<br>2757                                                     | Model Number                                                                                                    | Unit of Measure<br>EACH                                 | Qty. Received                                       | UID N              | Item Serial No.               | Actions<br>(3) Edit                         | × Deless                                     |
| + Populate<br>Ine Item Der<br>Item No.<br>1                    | From GFP Attachmen<br>etails<br>Bern Name<br>Mac Book<br>Keyboard                  | I nee<br>trai                                       | ed to be added to ti<br>nsfer Document.                                                                                                    | Manufacturer CAGE<br>06402<br>06415                                                                         | Part Number<br>2757<br>2747                                             | Model Number<br>A2757<br>A2730                                                                                       | Unit of Measure<br>EACH<br>EACH                         | Qty. Received<br>1<br>50                            | UID<br>N           | Item Serial No.<br>N          | Actions<br>(3) Edit                         | X Dulene<br>X Dulene                         |
| + Populate<br>ine Item Der<br>tem No.<br>1                     | From GFP Attachment<br>etails<br>Been Name<br>Mac Book<br>Keyboard<br>Chrisme Book | I nee<br>trai                                       | ed to be added to ti<br>nsfer Document.<br>NSN<br>2756276627562<br>27562756275627562<br>27562756275627551                                                                                                    | Manufacturer CAGE<br>06402<br>06415<br>06495                                                                | he Attachments PartNumber 2757 2742                                     | Model Number           A2757         A2730           A2769         A2769                                             | Unit of Measure<br>EACH<br>EACH<br>EACH                 | Qty. Received<br>1<br>50<br>5010                    | UID<br>N<br>N<br>N | Item Serial No.<br>N<br>N     | Actions<br>CFEdri<br>CFEdri<br>CFEdri       | X Deletro<br>X Deletro<br>X Deletro          |
| Populato     Ine Item Der     Item No.     1     2     3     4 | From GFP Attachment<br>stalls<br>Mac Book<br>Keyboard<br>Chrome Book<br>Mouse      | tem Description<br>Computer<br>Typing<br>Laptop     | ed to be added to tl           ssfer Document.           NSN           2156276627562           2256275627562           2256275627551           22562756275575                                                                                                    | Manufacturer CAGE           06482         06482           06495         06495           06496         06496 | Part Number           2757           2747           2742           2735 | Kodel Number         A2757           A2730         A2730           A2759         A2799           A2796         A2796 | Unit of Measure<br>EACH<br>EACH<br>EACH<br>EACH<br>EACH | Opy. Received       1       50       5010       500 | UID<br>N<br>N<br>N | Item Serial No. N N N N N N N | Acdions<br>CFEdi<br>CFEdi<br>CFEdi<br>CFEdi | X Dulato<br>X Dulato<br>X Dulato<br>X Dulato |

Multiple Line Items may be added to a single Property Transfer Document. Click the Add button if more Line Items need to be added to the document. Click the Attachments tab to continue to the Attachments tab for the Property transfer Document.

# Step 37

| Pro<br>Pro                                                                 | perty Transfer                                                                                        | Lookup +                                                                                   | Documentation                                                                                              | •                                                                       |                                                                                                    | 💄 User : Daemon Builder |
|----------------------------------------------------------------------------|----------------------------------------------------------------------------------------------------|--------------------------------------------------------------------------------------------|----------------------------------------------------------------------------------------------------|-------------------------------------------------------------------------|----------------------------------------------------------------------------------------------------|-------------------------|
| overnm                                                                     | ent Receiver                                                                                          | - Property Tr                                                                              | ansferiReceipt D                                                                                           | locument (Re                                                            | sipt by DoD)                                                                                                    |                         |
| Workflow                                                                   | v Selection / C                                                                                       | ontract / Routin                                                                           | g / Data Capture                                                                                           |                                                                         |                                                                                                    |                         |
| Header                                                                     | Addresses                                                                                             | Comments                                                                                   | Line Item                                                                                                  | Attachments                                                             | Preview Document                                                                                                    |                         |
| arning m<br>arning m<br>m Valids<br>IFO: Line<br>WARN<br>There is<br>Brown | Instages were<br>Instages were<br>ation Warnings<br>Them 'T has bee<br>IING: GFP A<br>an atlachment r | generated when<br>generated when<br>in updated to ma<br>pplication is<br>ize limit of 6MB. | n validating agains<br>n validating agains<br>toh the information<br>a designated fr<br>attachments over t | It the GFP Atta<br>It the contracto<br>on record and is<br>or Sensitive | ner, Click and Warr Madrim Warrings fails to view.<br>perform y includer finans. Click were between Validation Warrings fails to view.<br>Inclassified information OHLY. Do HOT enter classified information in this system. |                         |
|                                                                            |                                                                                                    |                                                                                            |                                                                                                    |                                                                         |                                                                                                    |                         |
|                                                                            |                                                                                                    |                                                                                            |                                                                                                    |                                                                         |                                                                                                    |                         |
|                                                                            |                                                                                                    |                                                                                            |                                                                                                    |                                                                         |                                                                                                    |                         |
|                                                                            |                                                                                                    |                                                                                            |                                                                                                    |                                                                         | The Attachment page is now displayed. Click the Browse button to navigate to your file that you wish to upload. Then click the Upload button to upload the attachment file.                                                  |                         |
|                                                                            |                                                                                                    |                                                                                            |                                                                                                    |                                                                         |                                                                                                    |                         |
|                                                                            |                                                                                                    |                                                                                            |                                                                                                    |                                                                         |                                                                                                    |                         |

The Attachment page is now displayed. Click the Browse button to navigate to your file that you wish to upload. Then click the Upload button to upload the attachment file.

| GF     | P Prop                               | oerty Transfer 👻                                  | Lookup +                       | Documentatio                                                                                                    | ¥ nc                                     |                                                          |                                                                                                    |                                      |                                                        |                                       |                              |   |  | 1 User : Daemon Builder | <b>X</b> Exit |
|--------|--------------------------------------|---------------------------------------------------|--------------------------------|----------------------------------------------------------------------------------------------------|------------------------------------------|----------------------------------------------------------|----------------------------------------------------------------------------------------------------|--------------------------------------|--------------------------------------------------------|---------------------------------------|------------------------------|---|--|-------------------------|---------------|
| 6      | Sovernm                              | ent Receiver -                                    | Property Tr                    | ansferiReceip                                                                                                    | t Document (Re                           | celpt by DoD)                                            |                                                                                                    |                                      |                                                        |                                       |                              |   |  |                         |               |
|        | Workflow                             | Selection / Co                                    | ntract / Routin                | g / Data Captu                                                                                                    | re                                       |                                                          |                                                                                                    |                                      |                                                        |                                       |                              |   |  |                         |               |
|        | Header                               | Addresses                                         | Comments                       | Line Item                                                                                                    | Attachments                              | Preview Document                                         |                                                                                                    |                                      |                                                        |                                       |                              |   |  |                         |               |
| v<br>v | Varning m<br>Varning m<br>New Valida | essages were g<br>essages were g<br>tion Warnings | enerated when<br>enerated when | ı validating aga<br>ı validating aga                                                                                                    | inst the GFP Attai<br>inst the contracto | chment. Click on the Vie<br>ir's previously received     | a<br>w Validation Warnings link to view.<br>Items. Click on the View Validation Warnings                      | s link to view                       |                                                        |                                       |                              |   |  |                         |               |
| 1      | WARN                                 | item '4' has been                                 | updated to ma                  | tch the information of the second second | on on record and is                      | Inclassified infor                                       | mation ONLY. Do NOT enter classi                                                                              | fied inforr                          | mation in this system                                  | m                                     |                              |   |  |                         |               |
|        | There is a                           | an attachment si                                  | ce limit of GMB,               | attachments ove                                                                                                    | er this size will be n                   | ejected.                                                 |                                                                                                    |                                      |                                                        |                                       |                              |   |  |                         |               |
|        | Browse                               |                                                   |                                |                                                                                                    |                                          |                                                          |                                                                                                    |                                      |                                                        | Upload                                |                              |   |  |                         |               |
|        | File Nat                             | me                                                |                                |                                                                                                    |                                          |                                                          |                                                                                                    |                                      | Actions                                                |                                       |                              |   |  |                         |               |
|        | GFP_S                                | hip.txt                                           |                                |                                                                                                    |                                          |                                                          |                                                                                                    |                                      | Delete                                                 |                                       |                              |   |  |                         |               |
|        |                                      |                                                   |                                |                                                                                                    |                                          |                                                          |                                                                                                    |                                      |                                                        |                                       |                              |   |  |                         |               |
|        |                                      |                                                   |                                |                                                                                                    |                                          |                                                          |                                                                                                    |                                      |                                                        |                                       |                              |   |  |                         |               |
|        |                                      |                                                   |                                |                                                                                                    |                                          |                                                          |                                                                                                    |                                      |                                                        |                                       |                              |   |  |                         |               |
|        |                                      |                                                   |                                |                                                                                                    |                                          |                                                          |                                                                                                    |                                      |                                                        |                                       |                              |   |  |                         |               |
|        |                                      |                                                   |                                |                                                                                                    |                                          | The attachn<br>deleted by o<br>Browse but<br>entire docu | nent is now saved on the docu<br>clicking the document or the De<br>tton and repeat the process. Cli<br>ment. | ment. Th<br>elete link.<br>ck the Pr | e attachment ma<br>. To add another<br>review Document | y be viewe<br>attachmer<br>tab to Vie | d or<br>t, click th<br>w the | e |  |                         |               |
|        |                                      |                                                   |                                |                                                                                                    |                                          |                                                          |                                                                                                    |                                      |                                                        |                                       |                              |   |  |                         |               |
|        |                                      |                                                   |                                |                                                                                                    |                                          |                                                          |                                                                                                    |                                      |                                                        |                                       |                              |   |  |                         |               |

The attachment is now saved on the document. The attachment may be viewed or deleted by clicking the document or the Delete link. To add another attachment, click the Browse button and repeat the process. Click the Preview Document tab to View the entire document.

### Step 39

| Property Transfer + Lookup + Documenta                                                                                  | ion •                                                                                                    |                                                                                                    | L User : Daemon Baild                                                                           |
|----------------------------------------------------------------------------------------------------|----------------------------------------------------------------------------------------------------|----------------------------------------------------------------------------------------------------|-------------------------------------------------------------------------------------------------|
| ernment Receiver - Property Transfer/Recei                                                                              | pt Document (Receipt by DoD)                                                                                                    |                                                                                                    |                                                                                                 |
| rkflow Selection / Contract / Routing / Data Cap                                                                        | ure                                                                                                    |                                                                                                    |                                                                                                 |
| ader Addresses Comments Line Item                                                                                       | Attachments Preview Document                                                                                                    |                                                                                                    |                                                                                                 |
| ing messages were generated when validating ag<br>ing messages were generated when validating ag<br>Validation Warnings | plast the GFP Attachment. Click on the View Validation Warnings<br>alast the contractor's previously received items. Click on the View                                                                                      | link to view.<br>Validation Warnings link to view.                                                                                                    |                                                                                                 |
| Line Item '4' has been updated to match the informa                                                                     | tion on record and is now saved.                                                                                                    |                                                                                                    |                                                                                                 |
| eend All Collapse All                                                                                                   |                                                                                                    |                                                                                                    |                                                                                                 |
| neument Information                                                                                                    |                                                                                                    |                                                                                                    |                                                                                                 |
|                                                                                                    |                                                                                                    |                                                                                                    |                                                                                                 |
| Losing Information                                                                                                    |                                                                                                    |                                                                                                    |                                                                                                 |
| Losing Contract Number<br>FA488517P0002                                                                                 | Losing Delivery Order                                                                                                    | Losing Contract Number Type<br>Cooperative Agreement                                                                                                    | Losing Effective Date                                                                           |
| Government Property Administrator / Ext                                                                                 | Property PCO / Ext                                                                                                    | Property ACO / Ext                                                                                                    | Government Program Manager / Ext                                                                |
|                                                                                                    |                                                                                                    |                                                                                                    |                                                                                                 |
| FA4885                                                                                                    | The Browlow Decument page is now displayer                                                                                                    | The Draview Decument name provides a full reasons                                                                                                    | ntation of the                                                                                  |
| Contractor Program Manager                                                                                              | The Preview Document page is now displayed<br>document. The user may scroll the contents of                                                                                                    | I. The Preview Document page provides a full represe<br>f the tab to review the document. If after reviewing t                                                                                                    | ntation of the<br>he Property Transfer                                                          |
| FA1835<br>Contractor Program Manager<br>CAGE code                                                                       | The Preview Document page is now displayed<br>document. The user may scroll the contents o<br>information and you notice an inaccuracy, you<br>can expand all document sections by clicking the<br>the Collapse All button. | I. The Preview Document page provides a full represe<br>f the tab to review the document. If after reviewing t<br>u may return to the appropriate tab to correct the inf<br>he Expand All button and can collapse the contents of                                                                                                    | ntation of the<br>he Property Transfer<br>ormation. The user<br>the tab by clicking             |
| FA685 Contractor Program Manager CAGE code Contractor Property Manager                                                  | The Preview Document page is now displayed<br>document. The user may scroll the contents c<br>information and you notice an inacuracy, yo<br>can expand all document sections by clicking the<br>Collapse All button.       | I. The Preview Document page provides a full represe<br>fibeta to review the document. If after reviewing tu<br>may return to the appropriate tab to correct the inf<br>the Expand All button and can collapse the contents of<br>Expand All button and can collapse the contents of<br>the Expand All button and can collapse the contents of<br>the Expand All button and can collapse the contents of the Expand All button and can collapse the content of the Expand All button and the expand All button and the expand All button a | ntation of the<br>he Property Transfer<br>ormation. The user<br>f the tab by clicking           |
| FAUIS Contractor Program Manager CAGE code Contractor Property Manager CAGE code                                        | The Preview Document page is now displayed<br>document. The user may scroll the contents c<br>information and you notice an inaccuracy, you<br>can expand all document sections by clicking the<br>Collapse All button.     | I. The Preview Document page provides a full repress<br>f the tab to review the document. If after reviewing t<br>anay return to the appropriate lab to correct the in<br>the Expand All button and can collapse the contents of<br>DUISS + 4                                                                                                    | Intailon of the<br>Property Transfer<br>Irmation. The user<br>(the tab by clicking<br>Extension |

The Preview Document page is now displayed. The Preview Document page provides a full representation of the document. The user may scroll the contents of the tab to review the document. If after reviewing the Property Transfer information and you notice an inaccuracy, you may return to the appropriate tab to correct the information. The user can expand all document sections by clicking the Expand All button and can collapse the contents of the tab by clicking the Collapse All button.

# **Government Receiver Create PTD**

# Step 40

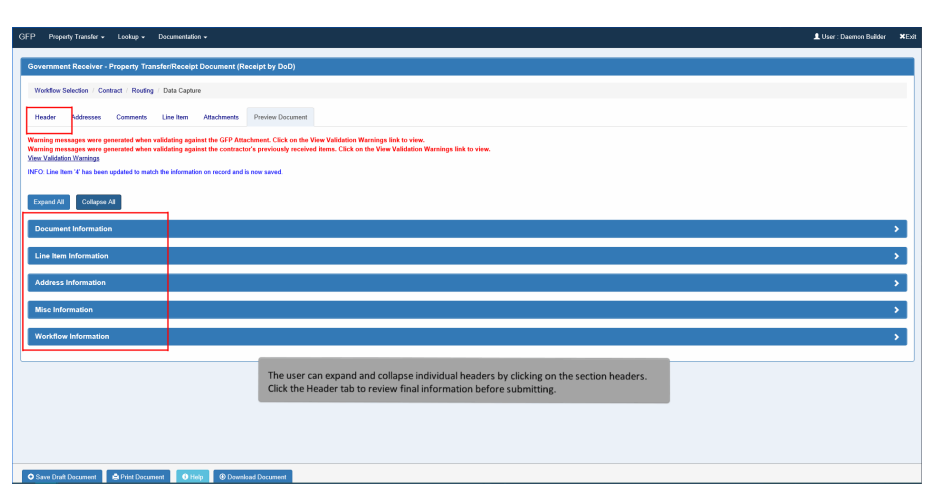

The user can expand and collapse individual headers by clicking on the section headers. Click the Header tab to review final information before submitting.

# Step 41

| P Property Transfer + Lookup + Docum                                                                                                    | entation +                                                                                                    |                                                                                          |                                |                                | L User : Daemon Bailder |
|----------------------------------------------------------------------------------------------------|----------------------------------------------------------------------------------------------------|------------------------------------------------------------------------------------------|--------------------------------|--------------------------------|-------------------------|
| Government Receiver - Property TransferiRe                                                                                                    | ceipt Document (Receipt by DoD)                                                                                                    |                                                                                          |                                |                                |                         |
| Workflow Selection / Contract / Routing / Data                                                                                                    | Capture                                                                                                    |                                                                                          |                                |                                |                         |
| Header Addresses Comments Line It                                                                                                    | em Attachments Preview Document                                                                                                    |                                                                                          |                                |                                |                         |
| Naming messages were generated when validatin<br>Naming messages were generated when validatin<br>Anne Validation Warnings<br>NFO. Line item '4 has been updated to match the ieff | g against the GFP Attachment. Click on the V<br>g against the contractor's previously received<br>semation on record and is now saved. | iew Validation Warnings link to view.<br>d Hems. Click on the View Validation Warnings I | ink to view.                   |                                |                         |
| Losing Contract Information                                                                                                    |                                                                                                    |                                                                                          |                                |                                |                         |
| Losing Contract Number<br>FA488517P0002                                                                                                    | Losing Delivery Order                                                                                                    | Losing Contract Number Type<br>Cooperative Agreement                                     |                                |                                |                         |
| Shipment Information                                                                                                    |                                                                                                    |                                                                                          |                                |                                |                         |
| Shipment Number **                                                                                                    | Shipment Date *                                                                                                    |                                                                                          | Estimated Estimated Delivery D | ate                            |                         |
| 5HP2778 ×                                                                                                    | 2020/05/11                                                                                                    | Gross Weight                                                                             | • YYYYMMDD                     | Serial Shipping Container Code |                         |
|                                                                                                    |                                                                                                    |                                                                                          |                                |                                |                         |
| Transportation Leg                                                                                                    | Standard Carrier Al                                                                                                    | On the Header tab finis                                                                  | Bill of Lading Number          |                                |                         |
| Secondary Transportation Tracking Number (ret<br>Tracking Type is entered)                                                                                                    | quired when Secondary Transportation                                                                                                   | Secon here.                                                                              | Tracking                       |                                |                         |
|                                                                                                    |                                                                                                    |                                                                                          | ~                              |                                |                         |
| Transportation Method/Type                                                                                                    |                                                                                                    |                                                                                          | Currency Code                  |                                |                         |
| Sum David Dummand                                                                                                    | Developed Decomposit                                                                                                    |                                                                                          |                                |                                |                         |

On the Header tab finish reviewing the fields here.

| Losing Contract Number                                                                                                 | osing Delivery Order                 | Losing Contract Number Type                                                                                                    |                                                       |
|----------------------------------------------------------------------------------------------------|--------------------------------------|----------------------------------------------------------------------------------------------------|-------------------------------------------------------|
| FA488517P0002                                                                                                    |                                      | Cooperative Agreement                                                                                                    |                                                       |
| ihipment Information                                                                                                   |                                      |                                                                                                    |                                                       |
| hipment Number **                                                                                                    | Shipment D                           | ate '                                                                                                    | Estimated Delivery Date                               |
| \$HP2778 ×                                                                                                    | 2020/05/11                           |                                                                                                    | VYYYMMDD                                              |
| CN                                                                                                    |                                      | Gross Weight                                                                                                    | Serial Shipping Container Code                        |
|                                                                                                    |                                      |                                                                                                    |                                                       |
| ransportation Leg                                                                                                    | Standard Ca                          | arrier Alpha Code                                                                                                    | Bill of Lading Number                                 |
|                                                                                                    |                                      |                                                                                                    |                                                       |
| racking Type is entered)                                                                                               |                                      | Number is entered)                                                                                                    |                                                       |
|                                                                                                    |                                      |                                                                                                    | v                                                     |
|                                                                                                    |                                      |                                                                                                    | •<br>•                                                |
| ransportation Method/Type                                                                                              |                                      | If all information is current and<br>click the Signature button to sig                                                                                                    | Correct enter a Signature Date and the document.      |
| ransportation Method/Type                                                                                              |                                      | If all information is current and<br>click the Signature button to si                                                                                                    | correct enter a Signature Date and the document.      |
| rensportation Method/Type                                                                                              |                                      | If all information is current and<br>click the Signature button to si                                                                                                    | correct enter a Signature Date and the document.      |
| tensportation MethodType<br>Action By: 50012A *<br>Jipantan Date<br>YYYYSMCO                                           |                                      | If all information is current and<br>click the Signature button to si                                                                                                    | correct enter a Signature Date and<br>n the document. |
| ransportation Method Type<br>Action By: 50912A *<br>Algoriton Data<br>Segured Fields on Salami, ** - Regulard Fields   | n Submit, Serving dati document, and | If all information is current and<br>click the Signature button to signature                                                                                                    | correct enter a Signature Date and<br>the document.   |
| inanaportation Method Type<br>Action By: 50912A *<br>Apartum Data<br>Paragined Fakts on Schenk, ** - Required Fakts of | n Submit, Saving drall document, and | If all information is current and<br>click the Signature button to signature button to si | Correct enter a Signature Date and<br>n the document. |

If all information is current and correct enter a Signature Date and click the Signature button to sign the document.

# Step 43

|                                                                                                    | GFP Validatio                                                                                                | on Warning Messages                                                                                                    |                                                                                          |                                                                                                    |                                                        |                                |                 |  |
|----------------------------------------------------------------------------------------------------|----------------------------------------------------------------------------------------------------|----------------------------------------------------------------------------------------------------|------------------------------------------------------------------------------------------|----------------------------------------------------------------------------------------------------|--------------------------------------------------------|--------------------------------|-----------------|--|
| Government Receiver - Property Transfer/Receipt Documen                                                                                                    | It (Receipt                                                                                                  | not found on the losing contra                                                                                                 | ctor's Accountable Line                                                                  | lterro.                                                                                               |                                                        |                                |                 |  |
| Workflow Selection / Contract / Routing / Data Capture                                                                                                    | Line Item 1 was n                                                                                            | not found on the GFP Attache                                                                                                   | nent for the losing contra<br>report item UII or Serial                                  | ct.<br>Number                                                                                         |                                                        |                                |                 |  |
|                                                                                                    | Line Item 2 was n                                                                                            | not found on the losing contra                                                                                                 | ctor's Accountable Line                                                                  | Iterns.                                                                                               |                                                        |                                |                 |  |
| Header Addresses Comments Line Item Attachmen                                                                                                    | H Line Item 2 is D                                                                                           | toD Serially Managed, please                                                                                                   | report item UII or Serial                                                                | Number.                                                                                               |                                                        |                                |                 |  |
| Warning messages were generated when validating against the GFP<br>Warning messages were generated when validating against the cont<br><u>View Validation Warnings</u>                                                                                                    | Attachmen<br>Ine item 3 was n<br>Une item 3 was n<br>H Une item 3 is D<br>Une item 4 was n                   | tot found on the roang contri-<br>tot found on the GFP Attachs<br>toD Serially Managed, pleaso<br>tot found on the GFP Attachs | ereport for the losing contra<br>report item UII or Serial<br>nent for the losing contra | nems.<br>ct.<br>Number.<br>ct.                                                                        |                                                        |                                |                 |  |
| Losing Contract Information                                                                                                    | II Citte Helli 4 IS C                                                                                        | ou senary wanaged, press                                                                                                    | report tell on or sella                                                                  | NUMPE                                                                                                 |                                                        |                                |                 |  |
| Losing Contract Number Losing Delivery C                                                                                                    | Drder Press OK to subr                                                                                       | nit the document or Cancel I                                                                                                   | return to the document                                                                   | to make changes.                                                                                      |                                                        |                                |                 |  |
| FA468517P0002                                                                                                    |                                                                                                    |                                                                                                    |                                                                                          |                                                                                                    |                                                        | _                              |                 |  |
|                                                                                                    |                                                                                                    |                                                                                                    |                                                                                          |                                                                                                    |                                                        |                                |                 |  |
|                                                                                                    |                                                                                                    |                                                                                                    |                                                                                          |                                                                                                    | • UK                                                   | A cancer                       |                 |  |
| Shinment Information                                                                                                    |                                                                                                    |                                                                                                    |                                                                                          |                                                                                                    | ↓ UK                                                   | A COURT                        |                 |  |
| Shipment Information                                                                                                    |                                                                                                    |                                                                                                    |                                                                                          |                                                                                                    | • • •                                                  | * Caller                       |                 |  |
| Shipment information<br>Shipment Number "                                                                                                    | If there are still V                                                                                         | /alidation Warning                                                                                                    | s on the docum                                                                           | ent a popup will be d                                                                                 | lisplayed with                                         | the information                | h.              |  |
| Shipment Information<br>Shipment Number **<br>SHP2778                                                                                                    | If there are still V<br>Click the OK butto                                                                   | /alidation Warning<br>on to continue wit                                                                                       | s on the docume<br>h Submitting the                                                      | ent a popup will be d<br>e document or Cance                                                          | lisplayed with<br>el to return to                      | the information                | n.<br>D         |  |
| Shipment Information<br>Shipment Number **<br>3592778<br>YCN                                                                                                    | If there are still V<br>Click the OK butto<br>make changes.                                                  | /alidation Warning<br>on to continue wit                                                                                       | s on the docum<br>h Submitting the                                                       | ent a popup will be d<br>e document or Cance                                                          | lisplayed with<br>I to return to                       | the information                | h.<br>D<br>Code |  |
| Shipment Information<br>Shipment Number **<br>SH92778<br>TCN                                                                                                    | If there are still V<br>Click the OK butty<br>make changes.                                                  | Validation Warning<br>on to continue wit                                                                                       | s on the docum<br>h Submitting the                                                       | ent a popup will be d<br>e document or Cance                                                          | lisplayed with<br>I to return to                       | the information                | h.<br>D<br>Code |  |
| Sogneen Information<br>Sogneen Runker **<br>949278<br>TCM<br>Temportation Lg                                                                                                    | If there are still V<br>Click the OK butty<br>make changes.<br>Standard Carrier Alph                         | Validation Warning<br>on to continue wit                                                                                       | s on the docum<br>h Submitting the                                                       | ent a popup will be d<br>e document or Cance<br>Bill of Lading Number                                 | lisplayed with<br>el to return to                      | the information                | n.<br>D<br>Code |  |
| Shipment Information<br>Servers Number **<br>Servers<br>TCR<br>Transportation Leg                                                                                                    | If there are still V<br>Click the OK butts<br>make changes.<br>Standard Carrier Alph                         | /alidation Warning<br>on to continue wit<br>                                                                                   | s on the docum<br>h Submitting the                                                       | ent a popup will be d<br>e document or Cance<br>Bill of Lading Number                                 | lisplayed with<br>I to return to                       | the information the document t | h.<br>D<br>Code |  |
| Subproved Information Subproved Information Subproved Information Subproved Information Transportation Lag Successful Systemation Tracking Number (sequined adverse Naces Tracking Systemation)                                                                                                    | If there are still V<br>Click the OK butto<br>make changes.<br>Standard Carrier Alph<br>ndary Transportation | Validation Warning<br>on to continue wit<br>se Code<br>Secondary Transportati<br>Number is enteredj                            | s on the docum<br>h Submitting the                                                       | ent a popup will be d<br>e document or Cance<br>Bill of Lading Number<br>Ired when Sacceidary Transpo | lisplayed with<br>al to return to                      | the information the document t | n.<br>D<br>Code |  |
| Supposed Information Suppose Number ** 999272 ICM Transportation Eng Secondary Transportation Tracking Number (required when Secon Tracking Type is extend)                                                                                                    | If there are still V<br>Click the OK butt<br>make changes.<br>Standard Carrier Alph<br>Indary Transportation | Validation Warning<br>on to continue wit<br>se Code<br>Secondary Transportati<br>Number is extered                             | s on the docum<br>h Submitting the                                                       | ent a popup will be d<br>document or Cance<br>Bill of Lading Number<br>Ind When Secondary Transpo     | lisplayed with<br>al to return to                      | the information                | n.<br>D<br>Code |  |
| Shipment Information Shipment Readsor ** 949278 Tota Temportation Leg Scionalary Transportation Techniq Readsor (sequired asken Secontery Transportation Techniq Readsor (sequired asken Secontery Transportation Techniq Readsor (sequired asken Secontery Transportation Techniq Readsor (sequired asken Secontery Transportation Techniq Readsor (sequired asken Secontery) | If there are still V<br>Click the OK butt<br>make changes.<br>Standard Carrier Alpha<br>ndary Transportation | Yalidation Warning<br>on to continue wit<br>a Code<br>Secondary Transportati<br>Number is entered)                             | s on the docum<br>h Submitting the                                                       | ent a popup will be d<br>e document or Cance<br>Bill of Lading Number<br>Ired when Secondary Transpo  | iisplayed with<br>el to return to<br>entation Tracklag | the information                | h.<br>Code      |  |
| Supposed Information Supposed Information Supposed Information Transportation Lag Secondary Transportation Tracking Number (sequent alson factor Transport Type is entered) Transportation Nethod Type                                                                                                    | If there are still V<br>Click the OK but<br>make changes.<br>Samtred Carrier Alph<br>ndary Transportation    | /alidation Warning<br>on to continue wit<br>a Code<br>Seconday Transportati<br>Number is entered)                              | s on the docume<br>h Submitting the                                                      | ent a popup will be d<br>document or Cance<br>Bill of Leding Number<br>Inter when Secondary Transpo   | isplayed with<br>el to return to<br>estation Tracking  | the information                | L<br>Cade       |  |

If there are still Validation Warnings on the document a popup will be displayed with the information. Click the OK button to continue with Submitting the document or Cancel to return to the document to make changes.

| Document Information                                                                                                    |                       |                         |                        |                            |  |
|----------------------------------------------------------------------------------------------------|-----------------------|-------------------------|------------------------|----------------------------|--|
|                                                                                                    |                       |                         |                        |                            |  |
| osing Contract Number<br>FA488517P0002                                                                                                    | Losing Delivery Order | Gaining Contract Number | Gaining Delivery Order | Shipment Number<br>SHP2778 |  |
| maile                                                                                                    |                       | _                       |                        |                            |  |
| mail sort to Shipper: 1<br>mail sort to Receiver<br>mail sort to Receiver<br>mail sort to Receiver<br>mail sort to Receiver<br>mail sort to Losing GF |                       |                         |                        |                            |  |
| nd Additional Email Notifications                                                                                                    |                       |                         |                        |                            |  |
| MBY 12 15:20:13 ED1 2020                                                                                                    |                       |                         |                        |                            |  |

After the Property Transfer Document has been submitted, the GFP system informs you that the submission was successful. E-mails, FTP, and EDI notifications are sent as applicable. If you would like to add more addresses, click the Send Additional Email Notifications link.

### End

|  | This concludes our demonstration. |  |
|--|-----------------------------------|--|
|  |                                   |  |
|  |                                   |  |

This concludes our demonstration.